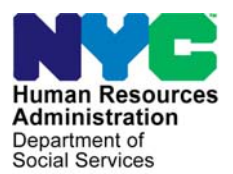

FAMILY INDEPENDENCE ADMINISTRATION

Matthew Brune, Executive Deputy Commissioner

James K. Whelan, Deputy Commissioner Policy, Procedures, and Training Stephen Fisher, Assistant Deputy Commissioner Office of Procedures

#### POLICY DIRECTIVE #11-25-ELI

(This Policy Directive Replaces PD #11-19-ELI)

#### **REVISION TO THE FOOD STAMP TELEPHONE RECERTIFICATION INITIATIVE**

| <b>Date:</b><br>July 21, 2011                                   | Subtopic(s):<br>Food Stamp Recertification                                                                                                    |
|-----------------------------------------------------------------|----------------------------------------------------------------------------------------------------|
| AUDIENCE                                                        | The instructions in this policy directive are for Non Cash Assistance<br>Food Stamp (NCA FS) Center staff.                                                                                                    |
| REVISION TO THE<br>PRIOR DIRECTIVE                              | This policy directive has been revised to delete the marginal comment<br>which stated "NCA FS participants always have the option to walk into<br>any Food Stamp Center to conduct a recertification interview during<br>the certification period".                                                                                                    |
| POLICY                                                          | At recertification all NCA FS households must be interviewed to determine their eligibility for continued FS benefits. The recertification interview may be conducted through one of the following methods:                                                                                                    |
| See PB #11-45-OPE for<br>information on home visit<br>requests. | <ul> <li>in-person</li> <li>automated telephone response system (Interactive Voice<br/>Response System [IVRS])</li> <li>telephone (person-to-person)</li> <li>at a local community based organization (CBO) or</li> <li>home visit (if applicable).</li> </ul> Only NCA FS unengageable participants who have no earned income<br>and no changes to report are eligible to recertify via IVRS. Most other<br>NCA FS participants are strongly encouraged to recertify by<br>telephone interview (person-to-person). Exceptions to the telephone<br>interview option include households that have an individual requiring<br>finger imaging and households that request an in-person interview. |

**BACKGROUND** The FS telephone recertification initiative was implemented to enable FS participants to more conveniently provide pertinent information concerning their recertification and to improve the NCA FS Centers' efficiency in completing and processing FS recertifications. All households except those that have individuals requiring finger imaging have been included in this initiative.

The following forms are used in this initiative:

- Food Stamp Benefits Application/Recertification (LDSS-4826);
- Notice of Decision on Your Food Stamps; and
- Incomplete Food Stamp Recertification Form (W-901F).

Form **LDSS-4826** is the FS application a participant must complete and sign in order to recertify for FS benefits.

The Notice of Decision on Your Food Stamps provides a scheduled date and time for the telephone interview and the telephone number at which the participant will be contacted. The notice also provides the telephone number to the designated NCA FS Center for the participant to call:

- if the scheduled date/time for the telephone recertification interview is not convenient for the him/her;
- if the telephone number listed for the household is not correct;
- if the participant prefers to be contacted at another number; or
- if the participant prefers to be interviewed in-person.

Form **LDSS-4826** and the Notice of Decision on Your Food Stamps are part of the recertification packet sent to the participant at least two weeks before a scheduled interview. The participant is instructed to complete, sign, and return Form **LDSS-4826** along with copies of any required documentation either by mail using the enclosed postagepaid envelope or in-person at his/her designated NCA FS Center.

Form **W-901F** serves as the cover letter when the **LDSS-4826** form is returned to the participant because he/she did not sign page 5 of the recertification application.

The **BRC-901D** brochure is provided to NCA FS applicants at the initial application interview and is sent two months before the recertification month.

The Notice of Decision on Your Food Stamps is system-generated by Code **Z95** in the Client Notices System (CNS).

See the Participant Telephone Calls to the NCA FS Center section beginning on page 39 for more information on this process.

#### FS Telephone Recertification Processing

FS telephone recertifications are processed by the Control Section in Home Centers and by the Telephone Recertification Group in Change Centers.

The Control Section in Home Centers is responsible for handling:

- FS recertification packets forwarded from the Mail Processing Unit (MPU);
  - the Home Center MPU date stamps all completed FS recertification packets received at the NCA FS Centers and forwards them to the Home Center Control Section for processing
- See PD #10-36-OPE for the process for handling returned mail.
- recertification packets returned as undeliverable by the U.S.
   Postal Service will be processed by MPU
- the processing of missed telephone recertification appointments;
- case closings for missed telephone recertification appointments;
- cases that have missing or illegible telephone numbers on Form LDSS-4826; and
- telephone calls from households regarding FS telephone recertification.

The Telephone Recertification Group in Change Centers is responsible for handling:

- telephone interview assignment and preparation;
- telephone interview contact attempts;
- successful telephone contacts and interviews;
- unsuccessful attempts to make telephone contact;
- telephone recertification approvals;
- requests for additional/missing documentation/signatures for telephone interviews;
- the return of additional/missing documentation/signatures for telephone interviews; and
- the failure to return additional/missing documentation/signatures for telephone interviews.

#### REQUIRED ACTION

Home Center Control Worker

Signed and completed

applications along with accompanying documents must be scanned and indexed.

FS POS actions for the **Control Worker** 

#### FS Recertification Packets Forwarded from the Home Center MPU

Upon receiving a recertification packet from the Home Center MPU, the designated Control Worker will review Form LDSS-4826 to confirm that the participant provided the required signature. Although Form LDSS-4826 requests two signatures, only the signature on page 5 is required to complete the recertification. If the signature on page 5 or both signatures are missing, the Control Worker must:

- If no signature at all is provided, send the participant the application, accompanying documents, and Form W-901F advising him/her to sign page 5 of the application and return it and any accompanying documents in the enclosed postage-paid envelope. Annotate the Food Stamp Program Pending Applications Control (W-706B) form.
- If the application has only been signed on page 1, mail Form **W-901F** and a copy of the application to the participant advising him/her to sign page 5 and return the copy of the signed application in the enclosed postage-paid envelope.
  - If the signature is on page 1 but not on page 5, the application filing date is preserved but the recertification process cannot be completed.

If Form LDSS-4826 is returned signed and completed, the Control Worker must scan and index the application along with any accompanying documents (including Form W-901F if sent to the participant) into the electronic case record and execute the following actions in FS POS:

- Access the MONIQ/FS Reception window;
- Select the Recertification Interview Log option in the FS Reception drop-down menu;
- The Instructions window for the Recertification Interview Log appears. After reading the instructions, click the **Close** button.

| Instructions window | Instructions                                                                                                    |
|---------------------|----------------------------------------------------------------------------------------------------|
|                     | The Recertification Interview Daily Log will display all recertification interview appointments for the selected date range.         To view appointments, select the search criteria and appropriate filters, then click on Retrieve.         To filter the data that was already retrieved, update the selections in the filter section and click Filter.         Click on Display to select the columns that should be displayed on the screen.         Click on Print to select the columns to be printed and print the on-screen output.         To assign the failed to keep transactions, click on the Process Failed to Keep Transactions button.         Click on the Exit button to close the window. |
|                     | Close                                                                                                    |

The **Recertification Interview Log** window allows NCA FS Center staff to view past, current, and future recertification interview appointments.

•

- The **Recertification Interview Log** window will appear. Execute the following actions:
  - Use the desired case search criteria in the Search by box, such as:
    - Appointment Date (select date or specify date range)
    - Case Number
    - Case Name
  - Click the **Retrieve** option from the tool bar;
  - A listing of all cases that meet the search criteria will appear. Select a case from the list and the case will be highlighted
- Click the LDSS-4826 Received button.

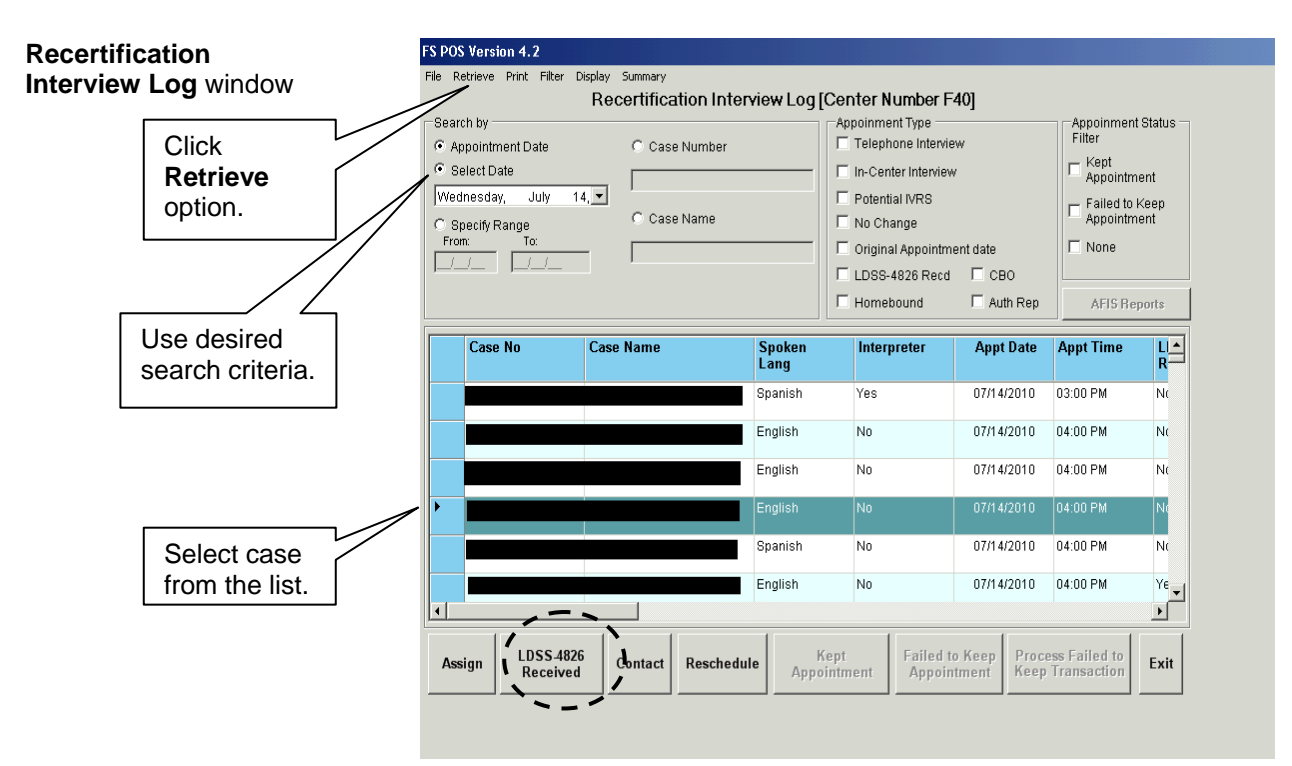

The LDSS-4826 Received window will appear. The Control ٠ Worker completes the following fields and clicks the **OK** button: Mail Returned or Undelivered? (selecting the No option enables the fields below) Signed LDSS-4826 received? 

- Date LDSS-4826 Received
- **Envelope Post-Mark Date**
- **Interview Type** (defaults to **Telephone**)
- Contact Number and, if applicable, Extension

| Select No       Case Number:         Case Name:       Case Name:         Case Name:       Case Name:         Case Addressed Huma:       Case Name:         Case of returned or Undelivered mail:       Saturday:         Date of returned or undelivered mail:       Saturday:         Signed LDSS-4826 received?       Yes         Date LDSS-4826 received?       Yes         Date LDSS-4826 Received:       Saturday:         Envelope Post-Mark Date:       Saturday:         Interview Type:       Telephone         Contact Number:       Extension:         Did the applicant request a new call       Yes         Under       No         Date:       Saturday:       May         Interview Type:       Extension:         Did the applicant request a new call       Yes       No         Date:       Saturday:       May       Time: | mail on the LDSS-4826<br>Received window. | LDSS-4826 Received                                                                                                    |
|----------------------------------------------------------------------------------------------------|-------------------------------------------|----------------------------------------------------------------------------------------------------|
| Mail Returned or Undelivered?       Yes       No         Date of returned or undelivered mail:       Saturday:       May       17,2008       MPU will select Yes; note date of returned or undelivered         Date LDSS-4826 received:       Saturday       May       17,2008       Meutodate of returned or undelivered         Date LDSS-4826 received:       Saturday       May       17,2008       Meutodate of returned or undelivered         Interview Type:       Telephone       In-Center       In-Center       Indelivered         Did the applicant request a new call time?       Yes       No       Interview         Date       Saturday       May       17,2008       Time:                                                                                                    | Select No                                 | Case Number: Case Name: Casehead Name:                                                                                                    |
| Date LDSS-4826 Received:       Saturday, May 17, 2008 Y         Envelope Post-Mark Date:       Saturday, May 17, 2008 Y         Interview Type:       Telephone         Contact Number:       Extension:         Did the applicant request a new call       Yes         Did the applicant request a new call       Yes         Date:       Saturday, May 17, 2008 Y                                                                                                    |                                           | Mail Returned or Undelivered?       Yes       C No         Date of returned or undelivered mail:       Saturday       May       47, 2008       MPU will         Signed LDSS-4826 received?       C Yes       C No       Select Yes;        |
| Contact Number:   Did the applicant request a new call C Yes   Did the applicant request a new call C Yes   Date: Saturday   May 17, 2008                                                                                                    | Complete fields                           | Date LDSS-4826 Received:       Saturday , May 17, 2008 returned or undelivered or undelivered mail.         Envelope Post-Mark Date:       Saturday , May 17, 2008 returned or undelivered mail.         Interview Type:       © Telephone |
| OK Cancel                                                                                                    |                                           | Contact Number: Extension: Extension: Did the applicant request a new call C Yes ON Date: Saturday, May 17, 2008 Y Time: Y                                                                                                    |

MPU must annotate information for Mail Detune e d'Ille de l'une e d

#### **Telephone Interview Assignment/Preparation**

The Change Center Control Supervisor must assign cases to the ES/Worker the day before an interview by executing the following actions:

- Access the Recertification Interview Log window;
- Select the case from the list using the applicable search filter(s) and click the **Assign** button;

| Recertification<br>Interview Log window | FS POS Version 4.2<br>File Retrieve Print Filter D                                                 | isplay Summary<br>Recertification Inter | view Log [Cer      | nter Number F4                                                                                                    | 10]                                 |                                                                                   |         |
|-----------------------------------------|----------------------------------------------------------------------------------------------------|-----------------------------------------|--------------------|----------------------------------------------------------------------------------------------------|-------------------------------------|-----------------------------------------------------------------------------------|---------|
|                                         | Search by<br>C Appointment Date<br>Select Date<br>Wednesday, July 1:<br>Specify Range<br>From: To: | C Case Number                           | Ap                 | poinment Type<br>Telephone Interview<br>In-Center Interview<br>Potential IVRS<br>No Change<br>Original Appointme<br>LDSS-4826 Recd<br>Homebound | w<br>nt date<br>☐ CBO<br>☐ Auth Rep | Appoinment<br>Filter<br>Kept<br>Appointment<br>Failed to F<br>Appointment<br>None | Status  |
|                                         | Case No                                                                                            | Case Name                               | Spoken<br>Lang     | Interpreter                                                                                                    | Appt Date                           | Appt Time                                                                         | R       |
|                                         |                                                                                                    |                                         | Spanish            | Yes                                                                                                    | 07/14/2010                          | 03:00 PM                                                                          | NC      |
| Coloct cope to forward                  |                                                                                                    |                                         | English            | No                                                                                                    | 07/14/2010                          | 04:00 PM                                                                          | NC      |
| to ESAVerker                            |                                                                                                    |                                         | English            | No                                                                                                    | 07/14/2010                          | 04:00 PM                                                                          | NC      |
|                                         |                                                                                                    |                                         | English            | No                                                                                                    | 07/14/2010                          | 04:00 PM                                                                          | NC      |
|                                         |                                                                                                    |                                         | Spanish            | No                                                                                                    | 07/14/2010                          | 04:00 PM                                                                          | NC      |
|                                         |                                                                                                    |                                         | English            | No                                                                                                    | 07/14/2010                          | 04:00 PM                                                                          | Ye<br>▶ |
|                                         | Assign LDSS-4826<br>Received                                                                       | Contact Reschedul                       | e Kept<br>Appointm | Failed to<br>Appoint                                                                                                    | Keep<br>ment Keep                   | ess Failed to<br>Transaction                                                      | Exit    |

• The **Referral Action** window will appear. Select the ES/Worker or designee to forward the case to and click the **OK** button.

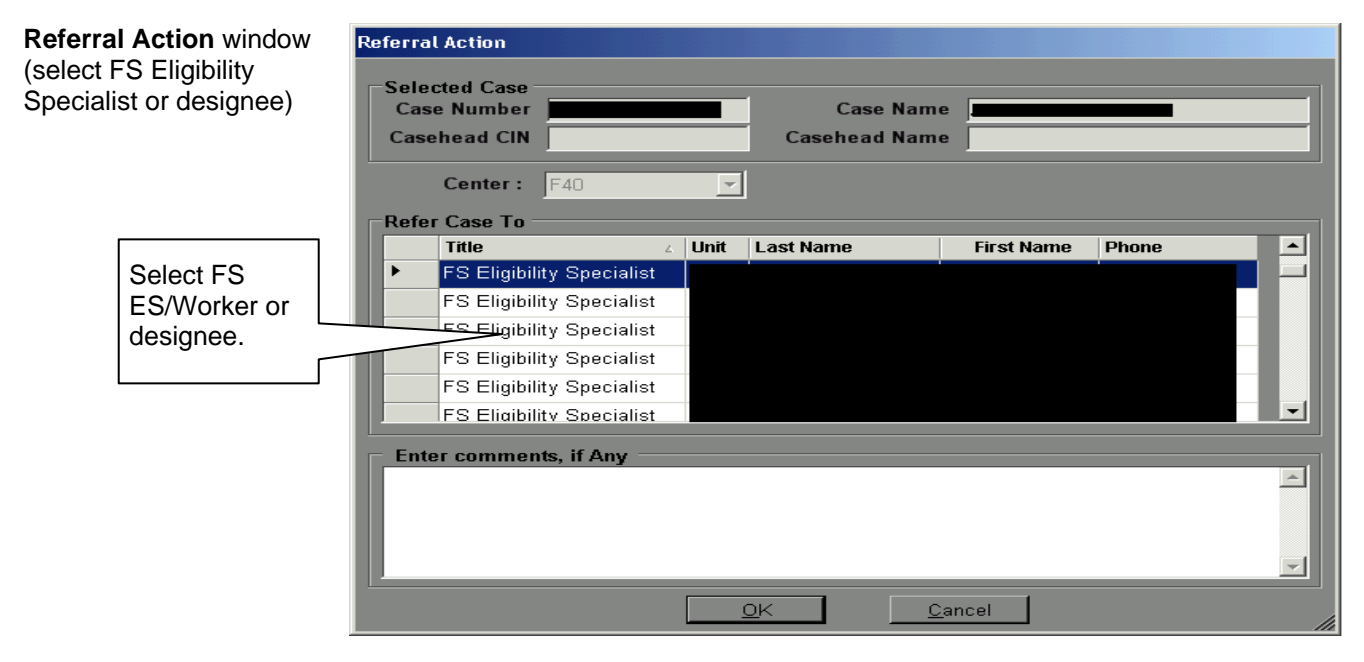

Recertification Worker

See PD #09-43-SYS for

RFI, PD #11-11-EMP for

for SOLQ.

TALX, and PB #11-50-SYS

Upon receiving an assignment, the ES/Worker must access the **Action** tab from the **Activities Management** window, select the **Review Case** activity, and execute the following actions:

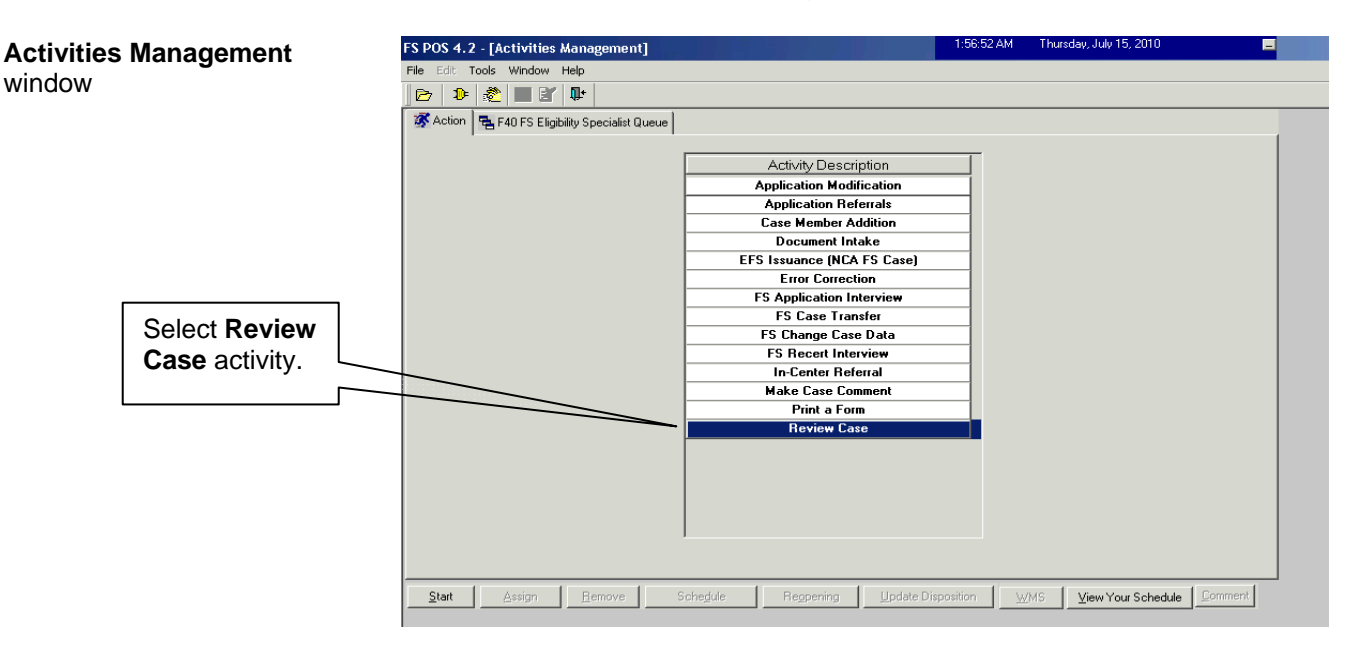

- Review the application and accompanying documents scanned in the HRA OneViewer. Determine if Form LDSS-4826 has the required signature on page 5;
- Verify information with Resource File Integration (RFI), TALX/The Work Number Service, State Online Query (SOLQ) System, and the Automated Finger Imaging System (AFIS) where applicable;
- Compare information submitted with case information in WMS, POS, and the HRA OneViewer. Enter case comments using the Make Case Comment activity if a signature is missing or any discrepancies arise.

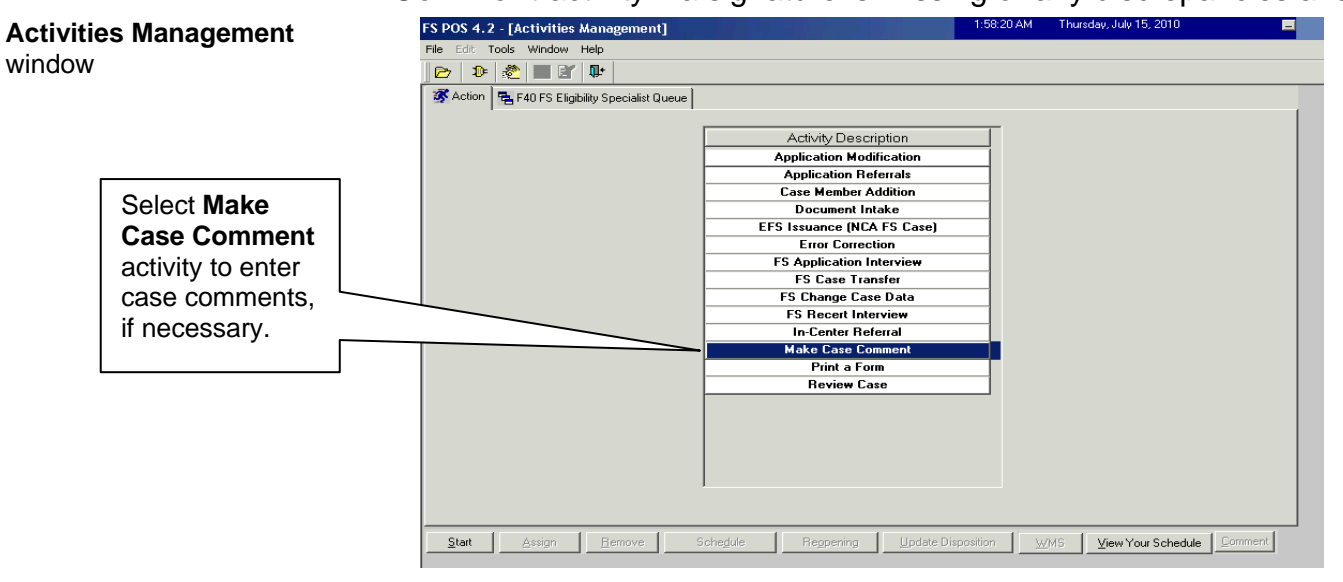

#### Contact Attempt

On the date and time indicated on the **Recertification Interview Log** window (**Appt Date** and **Appt Time** columns), the Change Center ES/Worker must attempt to call the participant to conduct the interview. This first attempt (and every subsequent attempt) must be recorded on the **Contact Attempted** window, which is accessed via the **Contact** button from the **Recertification Interview Log** window.

| Recertification Interview<br>.og window | FS POS Version 4.2<br>File Retrieve Print Filter<br>Search by<br>C Appointment Date<br>Select Date<br>Wednesday, July<br>C Specify Range<br>From:<br>To:<br> | Display Summary<br>Recertification In<br>Case Number<br>14.  Case Name | terview Log [   | Center Number F<br>Appoinment Type<br>Telephone Interview<br>Potential IVRS<br>No Change<br>Original Appointm<br>LDSS-4826 Recd<br>Homebound | 40]<br>w<br>rent date<br>CB0<br>Auth Rep | Appoinmen<br>Filter<br>Kept<br>Appointr<br>Failed to<br>Appointr<br>None | t Status |
|-----------------------------------------|----------------------------------------------------------------------------------------------------|------------------------------------------------------------------------|-----------------|----------------------------------------------------------------------------------------------------|------------------------------------------|--------------------------------------------------------------------------|----------|
|                                         | Case No                                                                                                    | Case Name                                                              | Spoken<br>Lang  | Interpreter                                                                                                    | Appt Date                                | Appt Time                                                                | R.       |
|                                         |                                                                                                    |                                                                        | Spanish         | Yes                                                                                                    | 07/14/2010                               | 03:00 PM                                                                 | Nt       |
| Call participant                        |                                                                                                    |                                                                        | English         | No                                                                                                    | 07/14/2010                               | 04:00 PM                                                                 | NC       |
| on indicated                            |                                                                                                    |                                                                        | English         | No                                                                                                    | 07/14/2010                               | 04:00 PM                                                                 | NC       |
| date/time.                              |                                                                                                    |                                                                        |                 | blo.                                                                                                    | 07/14/2010                               | 04:00 PM                                                                 | No       |
|                                         |                                                                                                    |                                                                        | Spanish         | No                                                                                                    | 07/14/2010                               | 04:00 PM                                                                 | NC       |
|                                         |                                                                                                    |                                                                        | English         | No                                                                                                    | 07/14/2010                               | 04:00 PM                                                                 | Ye 🚽     |
|                                         | •                                                                                                    |                                                                        |                 |                                                                                                    |                                          |                                                                          |          |
|                                         | Assign LDSS-48<br>Receive                                                                                                    | 26<br>d Contact Rescho                                                 | edule H<br>Appo | iept Failed t<br>intment Appoin                                                                                                    | o Keep<br>tment Keep                     | ess Failed to<br>Transaction                                             | Exit     |

#### Successful Contact

Unsuccessful Attempt to Contact section beginning on page 12. If the ES/Worker contacts the participant for the telephone recertification interview, he/she must:

 select Yes next to the Did you successfully contact the client? question and enter the date and time of the contact;

| Contact Attempted                                                                               | III Contact Attempted                                                                                                    |                                                                                                    |
|-------------------------------------------------------------------------------------------------|----------------------------------------------------------------------------------------------------|----------------------------------------------------------------------------------------------------|
| window                                                                                          | Case Number.<br>Case Name:<br>Casehead Name:                                                                                                    |                                                                                                    |
| Enter first contact attempt information here.                                                   | Contact Number<br>Requested call time:<br><u>Contact Attempt 1</u><br>Did you successfully contact the client? ◆ Yes ↑ No<br>Date that the contact was attempted?<br>Time that the contact was attempted?<br>10:00 AM ▼                                                                                                    | Contact Attempt 2<br>Did you successfully contact the client? C Yes C No<br>Date that the contact was attempted?<br>Time that the contact was attempted?                                                                                                    |
| This window must be<br>completed each time an<br>attempt to contact the<br>participant is made. | Contact Attempt 3         Did you successfully contact the client? Yes No         Date that the contact was attempted?         Time that the contact was attempted?         Comments:         Interview Type:         Interview Type:         Telephone         Interview Type:         Telephone         New Contact Number:         Yes         No         Contact Number:         Extension: | Contact Attempt 4         Did you successfully contact the client?       C Yes         Date that the contact was attempted?         Time that the contact was attempted?         IO(04/2002 ×         Image: State of the contact was attempted?         Image: State of the contact was attempted? |

- click the OK button to return to the Recertification Interview Log window;
- click the Exit button on the Recertification Interview Log window;
- click the **Open POS** button from the **MONIQ/FS Reception** window;
- check the Activity Type Filter box and the FS Recert Interview box;
- select the case and click the **Comment** button to review all comments entered during the recertification interview preparation step; and
- click the **Start** button to begin the telephone recertification interview.

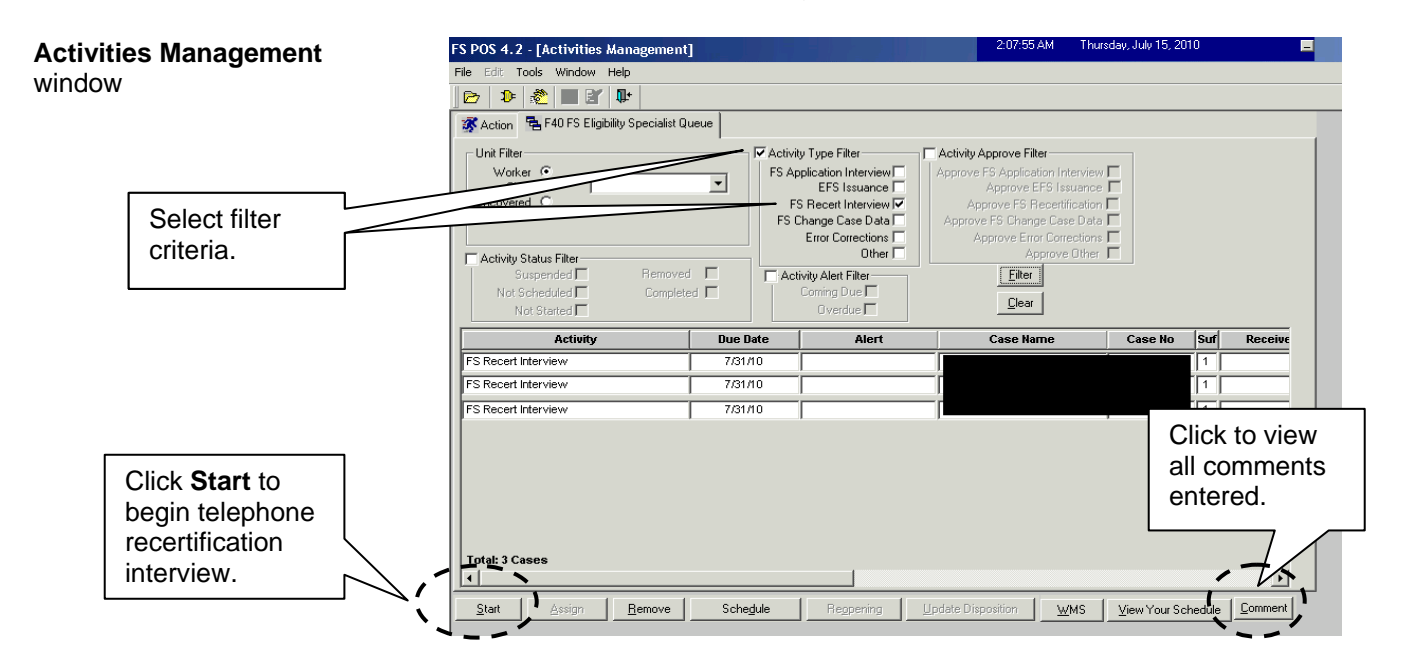

Once the interview has started, FS POS will update the appointment status to **Kept** on the **Recertification Interview Log** window. The ES/Worker must enter all required information for each window in the **FS Recertification Interview** activity, per standard procedure for recertifications in FS POS.

**Note**: Information obtained during the telephone recertification interview supersedes information previously provided on the paper application.

When the LDSS-4826 Signature Capture window appears during the FS Recertification Interview activity, the ES/Worker must check the Unable to Capture Signature box.

| LDSS-4826 Signature                                                                                                    | FS POS 4.2.1 - [LDSS4826 Signature Capture]                                                                                                    |         | 1:44:44 PM | Wednesday, July 28, 2010 📃 |
|----------------------------------------------------------------------------------------------------|----------------------------------------------------------------------------------------------------|---------|------------|----------------------------|
| Capture window                                                                                                    | <u>Eile Edit Iools Window H</u> elp                                                                                                    |         |            |                            |
| Capture window                                                                                                    | 🛅 🗠 👗 🖻 🛍 🧷 🕩 있 🖪 👑 🌹 📰 🍩 🛍 🔞                                                                                                    | 🜻 💲 🗷 🛙 | 3 🕭 11 🝭   |                            |
| Select Unable to<br>Capture Signatures<br>option.                                                                                                    | Page 1.<br>Applicant/Representative Signature Polk Lopi Unable to Capture Signatures Certification: Applicant Signature Polk Lopi                                                                                                |         |            | << Sign<br><< Sign         |
| Ensure the required<br>signature on page 5 of<br>Form <b>LDSS-4826</b> was<br>provided before<br>completing this step.<br>Otherwise, see the<br>Missing Documentation<br>and/or Signature section<br>beginning on page 13. | Page5 -<br>Certification: Authorized representative Signature<br>Page 5 -<br>Withdrawal Signature/<br>Reguest to Close Case Signature<br>Applicant refused to sign withdrawal or request to close case<br>View Printed LDSS-4826 | Print   | Previous   | << Sign                    |
|                                                                                                    | <br>                                                                                                    |         |            |                            |

When the **Unable to Capture Electronic Signature** window appears, select the **Homebound casehead or signed application in record** option and click the **OK** button.

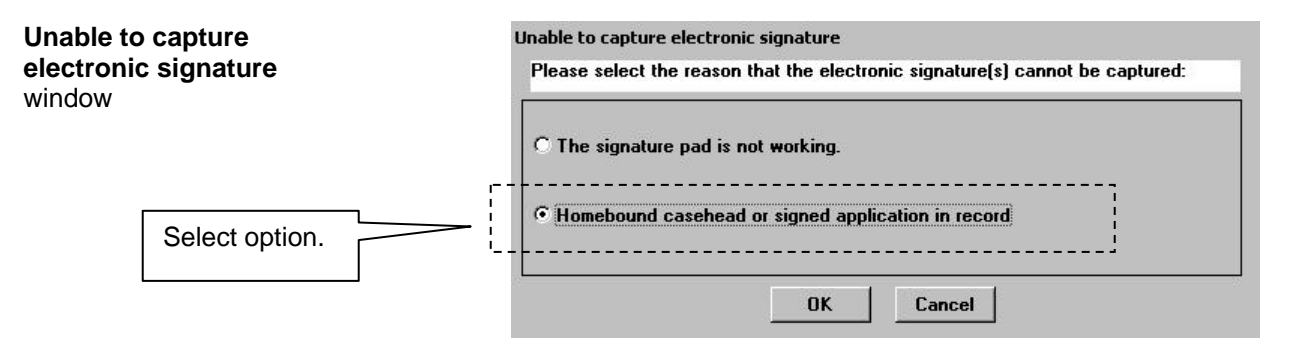

Within the **FS Recertification Interview** activity, the appropriate budget and TAD actions for the case must be processed by completing the following windows:

- Eligibility Determination
- Budget
- TAD
- Grants Data Entry (if needed)
- Print Forms

After all required information has been entered on a window, proceed to the next window by clicking the **Next** button until the **FS Recertification Interview** activity has been completed.

A case comment must be entered whenever there is a change made to the case.

If there are any changes to the case, the ES/Worker must indicate the change made in a <u>case comment</u>.

When all interview windows have been completed, the **Disapproved Elements** window will appear. Send the case to the Supervisor for review and sign-off by executing the following actions:

- Click on the Next button on the Disapproved Elements window;
- The Close window will appear. Click the Complete Activity button;
- The **Approval Assignment** window appears. Select the appropriate Supervisor to receive the case.

**Note**: The ES/Worker's designated Supervisor is highlighted by default. However, he/she may select a different Supervisor, if necessary.

• Enter a case comment (if necessary) and click the **OK** button.

FS POS moves the case with the **Approve FS Recert** activity from the Worker's queue to the Supervisor's queue.

#### Unsuccessful Attempt to Contact

If an ES/Worker is unable to contact a participant for the telephone recertification interview on the first attempt, he/she must select **No** in response to the **Did you successfully contact the client?** question and enter the date and time of the unsuccessful attempted contact in the **Contact Attempt 1** section.

Second failed attempt After waiting a short period of time (approximately 15 to 20 minutes), the Worker must attempt to call the participant a second time. If this effort is unsuccessful, the Worker must access the **Contact Attempted** window and select **No** to the **Did you successfully contact the client?** question and enter the date and time of the unsuccessful attempted contact in the **Contact Attempt 2** section. The Worker must also enter comments regarding the unsuccessful attempts in the **Comments** box. The status of the interview will automatically be updated to **Fail** in the **Recertification Interview Log** window upon the second unsuccessful contact attempt.

**Note**: The **Contact Attempt 3** and **Contact Attempt 4** sections may be used under special circumstances based on the Worker's and/or Supervisor's discretion.

#### PD #11-25-ELI

| Contact Attempted<br>window                          | Case Number:  Case Name: Casehead Name: Contact Number: Contact Number: Contac |
|------------------------------------------------------|----------------------------------------------------------------------------------------------------|
| Enter second<br>contact attempt<br>information here. | Requested call time:       Contact Attempt 1         Did you successfully contact the client? Yes No       Did you successfully contact the client? Yes No         Date that the contact was attempted?       05/12/2008 Y         Time that the contact was attempted?       05/12/2008 Y         Did you successfully contact the client? Yes No       Date that the contact was attempted?         Contact Attempt 3       Contact Attempt 4         Did you successfully contact the client? Yes No       Date that the contact was attempted?         Date that the contact was attempted?       05/12/2008 Y         Time that the contact was attempted?       05/12/2008 Y         Did you successfully contact the client? Yes No       Date that the contact was attempted?         Date that the contact was attempted?       05/17/2008 Y         Time that the contact was attempted?       05/17/2008 Y         Time that the contact was attempted?       05/17/2008 Y         Comments:       Unsuccessful contact attempts were made to reach the client on 5/12/08. The appointment status will be marked as "failed to keep"                                                                                                    |
|                                                      | Interview Type:     Image: Telephone     Image: Image: Telephone       New Contact Number:     Image: Telephone     Image: No       Contact Number:     Image: Telephone     Image: Telephone       Contact Number:     Image: Telephone     Image: Telephone       Image: Telephone     Image: Telephone     Image: Telephone       Image: Telephone     Imag                                                                                                    |

#### **Telephone Recertification Approvals**

For completed recertifications, the Supervisor must review the **Approve FS Recertification** activity and place a check mark in the box for each window to indicate approval/disapproval.

The Supervisor must also review the recertification packet in the HRA OneViewer to ensure that information was accurately recorded in FS POS and that Form **LDSS-4826** has the required signature on page 5.

The Supervisor must approve the recertification using the **Approve FS Recertification** activity and transmit the approval to WMS in order to complete the processing of the telephone recertification interview.

#### Missing Documentation and/or Signature

If it is discovered during the telephone interview that the participant is required to provide additional documentation and/or has not signed page 5 of Form **LDSS-4826**, the ES/Worker must:

 When the Form Data Entry window appears during the FS Recertification Interview activity, select Yes to the Documentation Requirements (Form W-113K) option.

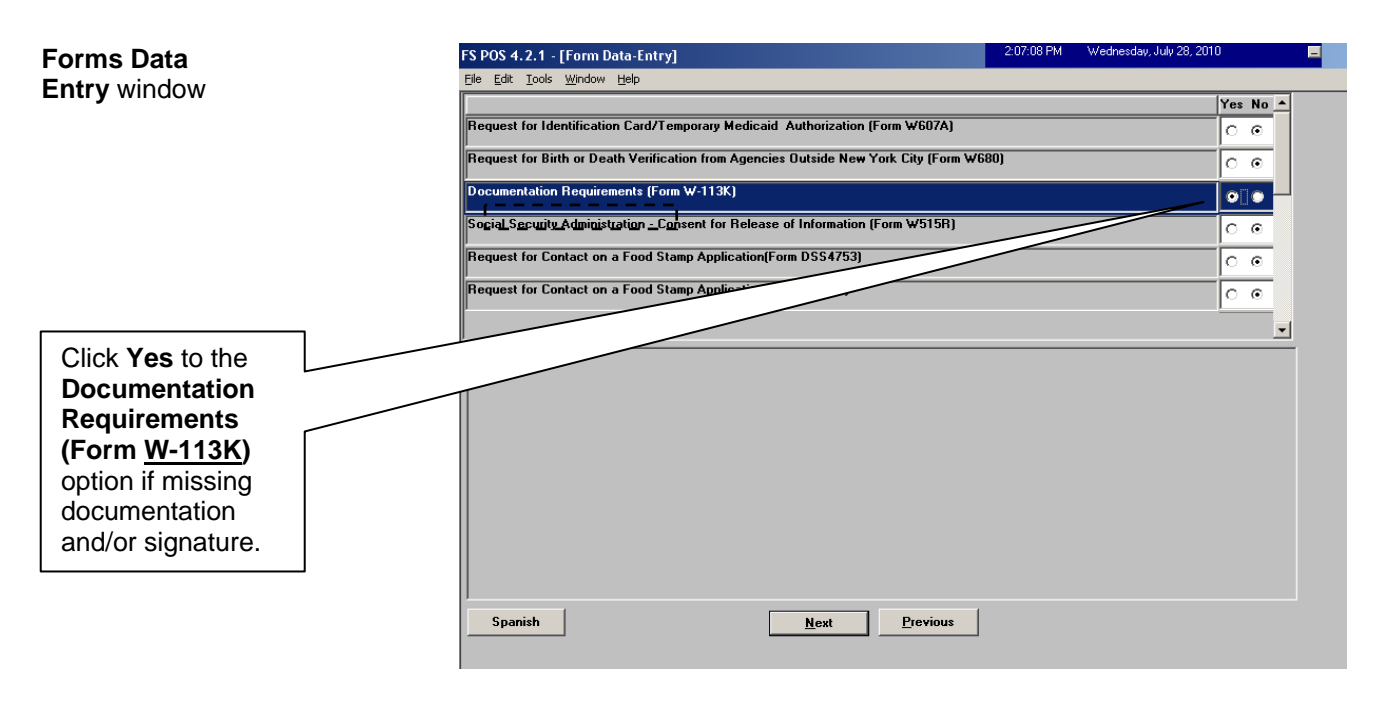

- Upon selecting Yes to the Documentation Requirements (Form W-113K) option, the Response to Question window will appear. In the Response to Question window the ES/Worker must:
  - Enter a due date of 10 calendar days from the present and click the **OK** button;

| Response to Question                                         | Response to Question                                                       |
|--------------------------------------------------------------|----------------------------------------------------------------------------|
| window for Form                                              | Form W113K-Documentation Requirements                                      |
| W-113K -                                                     | Due Date: 00/00/0000                                                       |
| Documentation                                                | RETURN APPOINTMENTS FOR ADULTS                                             |
| Requirements                                                 | Must return in person                                                      |
| Enter a due date of<br>10 calendar days<br>from the present. | To be Finger Imaged  Must return in person For an employability assessment |
|                                                              | OK <u>C</u> ancel                                                          |

 Indicate the missing documentation. If the required signature on page 5 of Form LDSS-4826 is missing, click the LDSS-4826 Food Stamp Application option;

| Response to Question<br>window for Form<br>W-113K –                                                      | EURMS         Please return the following forms completed and signed where necessary: | 4 |
|----------------------------------------------------------------------------------------------------|---------------------------------------------------------------------------------------|---|
| Documentation<br>Requirements                                                                            | W-1470 Primary Tenant's Statement Regarding Occupancy of<br>Secondary Tenant          |   |
| Select the LDSS-4826<br>Food Stamp Application<br>option if the required page 5<br>signature is missing. | LDSS-4826 Food Stamp Application                                                      | • |

- Click OK once the Response to Question window is completed.
- Inform the participant that the Documentation Requirements and/or Assessment Follow-Up (W-113K) form will be mailed to him/her along with a postage-paid return envelope. Advise the participant that the missing documentation and/or signature must be submitted within 10 calendar days in order to complete the recertification process;
- When the Print Forms window appears during the activity, select the W-113K and W-119D options and click Print to generate the notices;

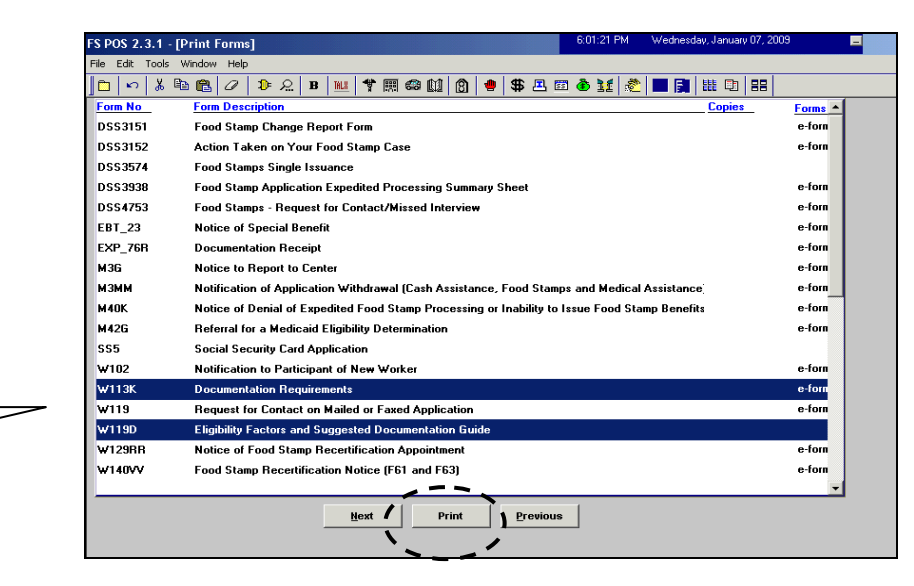

 Once the forms have printed, click Next. A message will appear: "This case was deferred. The case must be sent to the Supervisor for review. Please select the Supervisor to whom the deferral approval activity will be assigned and click the OK button to continue";

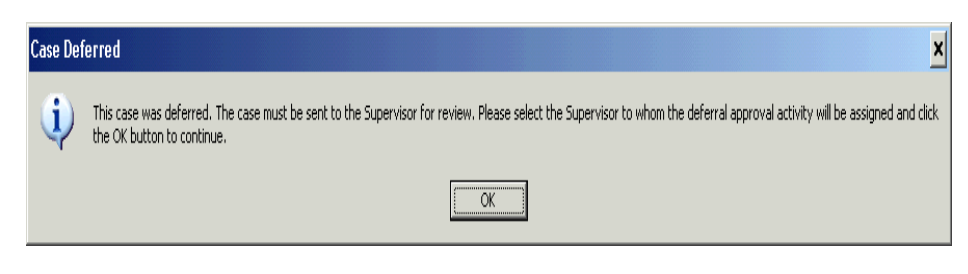

Print Forms window

documents and forms are

required, do not click the

If no additional

Print button.

Select Forms

W-113K and W-119D.

New window

• The **Approval Assignment** window will appear. Select the Supervisor, enter a comment (if appropriate), and click the **OK** button.

|                                                               | Approval Assignment                                                                                                    |
|---------------------------------------------------------------|----------------------------------------------------------------------------------------------------|
|                                                               | Selected Case       No       Suf       Caseloac       Casehead       Suf                                                                                                    |
| Select the Supervisor;<br>enter a comment<br>(if applicable). | Refer Case To         Title       Unit       Last Name       First Name       U/W       Phone Number         FS Supervisor       FS Supervisor       FS Supervisor       FS Supervisor         FS Supervisor       FS Supervisor       FS Supervisor       FS Supervisor |
|                                                               | Enter Comments If Any                                                                                                    |
|                                                               | Cancel OK                                                                                                    |

Returned Deferral – ES/Worker Instructions

If the deferral is disapproved after supervisory review, the **FS Recert Interview** in the Worker's queue will be updated with a description of "FS Recert Interview – Returned Deferral". The reason(s) for the deferral disapproval will determine the next action(s) taken by the ES/Worker.

| Edit Tools Window H                                                 | s Management]<br>Help    |                                     |                                                                                                    | 9:25:29                                                                                                    | PM Mond                                                                                                    | ay, August 23, | 2010 | 8:      |
|---------------------------------------------------------------------|--------------------------|-------------------------------------|----------------------------------------------------------------------------------------------------|----------------------------------------------------------------------------------------------------|----------------------------------------------------------------------------------------------------|----------------|------|---------|
|                                                                     |                          |                                     |                                                                                                    |                                                                                                    |                                                                                                    |                |      |         |
| Action = F40                                                        |                          |                                     |                                                                                                    |                                                                                                    |                                                                                                    |                |      |         |
| nit Filter<br>Worker ©<br>CMU C<br>ncovered C                       |                          | FS Appli<br>FS Appli<br>FS Cha<br>E | ype Filter<br>cation Interview<br>EFS Issuance<br>lecert Interview<br>nge Case Data<br>rror Corrections | Activity Approve Fitt<br>Approve FS Applicat<br>Approve E<br>Approve FS Ri<br>Approve FS Ri<br>Approve FS Chang<br>Approve Erro | er<br>ion Interview <b>F</b><br>FS Issuance <b>F</b><br>ecertification <b>F</b><br>e Case Data <b>F</b><br>r Corrections <b>F</b> |                |      |         |
| Activity Status Filter<br>Suspended<br>Not Scheduled<br>Not Started | Removed 🗖<br>Completed 🗖 | Co                                  | Other  v Alert Filter ming Due Overdue                                                                  | Ap<br>Filter<br>Clear                                                                                                    | prove Other 「                                                                                                    | 1              |      |         |
|                                                                     | D:#                      | Date                                | ñlert                                                                                                   | Caee Nar                                                                                                    | ne                                                                                                    | Caee No.       | Surf | Deceine |
| Activity<br>Recent Interview                                        | Due                      |                                     | HIGH                                                                                                    |                                                                                                    |                                                                                                    | C03C 110       |      | Receive |
| Activity<br>Recert Interview<br>Recert Interview - Return           | ned Deferral             |                                     |                                                                                                    | , , , , , , , , , , , , , , , , , , ,                                                                                           |                                                                                                    |                |      |         |
| Activity<br>Recert Interview<br>Recert Interview - Return           | ned Deferral             |                                     |                                                                                                    |                                                                                                    |                                                                                                    |                |      |         |

#### **Deferral for Documentation**

Returned Deferral – Eligibility factor not selected.

- If the deferral was returned because the required documentation for an eligibility factor was not selected, the ES/Worker must:
  - Go to the Address Information window and access Screen
     Picklist through the window menu or through the Tool Bar icon;

|                                        |   | FS P | OS 4                          | .3 - [A | ddress l         | nformati            | on]        |             |
|----------------------------------------|---|------|-------------------------------|---------|------------------|---------------------|------------|-------------|
|                                        |   | File | Edit                          | Tools   | Window           | Help                |            |             |
|                                        |   |      | $\langle \mathcal{A} \rangle$ | ot      | Screer<br>Withdr | n <b>s</b><br>rawal | F12        | * 🕈 🏢       |
|                                        |   | Pre  | esent .                       | Addres  | 🗸 1 Addr         | ess Inform          | ation      | ticipant ur |
|                                        |   |      |                               |         |                  | St No/D             | ir/Name: 🚺 | [Nor        |
| Select the<br>Screen Picklist<br>Icon. | ] |      |                               |         |                  | 3                   |            |             |

 Select the Eligibility window for which document must be requested (Employment Information in this example);

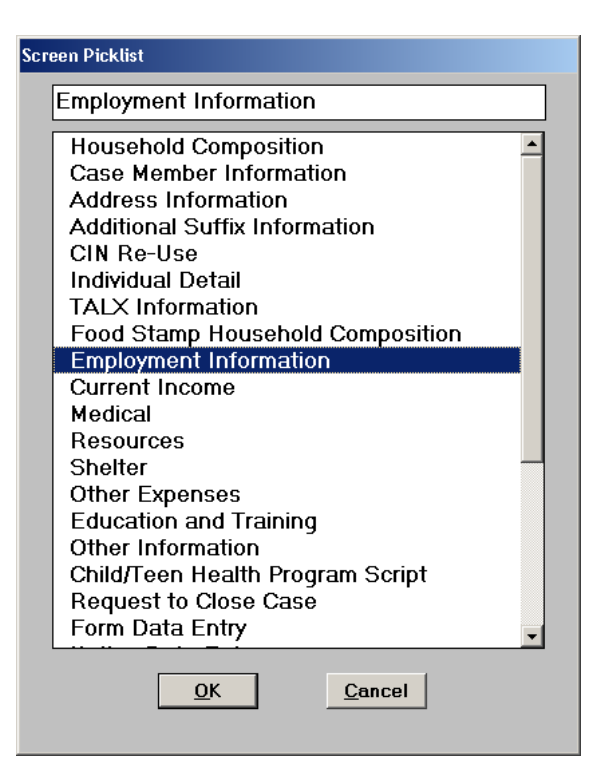

• Click Yes to access the Response to Question window;

| FS POS 4.3 - [EMPLOYMENT INFORMATION]                         | 4:44:03 PM Friday, September 17, 2010                                    |      |
|---------------------------------------------------------------|--------------------------------------------------------------------------|------|
| <u>File Edit T</u> ools <u>W</u> indow <u>H</u> elp           |                                                                          |      |
| INDICATE IF YOU OR ANYONE WHO LIVES WITH Y                    | YOU THAT IS APPLYING: Ye                                                 | s No |
| Is Employed?                                                  | •                                                                        |      |
| Is Self-Employed?                                             |                                                                          | 0    |
| Is Unemployed?                                                |                                                                          | 0    |
| Participating In A Strike?                                    |                                                                          | 0    |
| Is Anyone in the Household a Migrant or Seasonal Farm Worker? |                                                                          | 0    |
|                                                               |                                                                          |      |
|                                                               |                                                                          |      |
|                                                               | Select <b>Yes</b> to<br>respond to the<br>appropriate<br>question/issue. |      |
| Spanish <u>N</u> ext <u>P</u> re                              | evious                                                                   |      |

#### • Click on the **Document** button;

| Response to Question                  |                                                                                                    |                                                                         |                                                                            |  |  |  |  |
|---------------------------------------|----------------------------------------------------------------------------------------------------|-------------------------------------------------------------------------|----------------------------------------------------------------------------|--|--|--|--|
| Info from WRS<br>Employee<br>Employer | Who Smith John<br>Type<br>of Work Beauty Culture<br>Employer Mici Cultural                                  | ▼ Start 01/15/2010<br>■ Gross \$900.00 \$.<br>Frequency Hours/Freq Taxe | Expected 00/00/0000 A<br>End Date<br>00 \$.00 \$.00<br>s Withheld Day Paid |  |  |  |  |
| Street<br>City                        | Street 123 Main Street<br>City Queens<br>State NY Zip 11438-<br>Contact Mici Contact<br>Title Administrator | M M 73 (0)                                                              | Click the Document                                                         |  |  |  |  |
| Zip<br>Wage Year Quarter              | Phone 718-555-1212 Document                                                                                 | Scar                                                                    | button.                                                                    |  |  |  |  |
|                                       | <u>0</u> K                                                                                                  | <u>C</u> ancel                                                          | <b>_</b>                                                                   |  |  |  |  |

 Select the appropriate document. Leave the Scan checkbox blank so that the eligibility factor will appear on the W-113K form. Click OK to save the entry;

|                      | Accepted Document         | Scan NewDoc                   |
|----------------------|---------------------------|-------------------------------|
|                      | Pay Stubs                 |                               |
|                      | Job Letter                |                               |
|                      | Tax Return                |                               |
| Select the document. | Quarterly Estimated Tax   | Leave Scan<br>checkbox blank. |
|                      | <u>O</u> K <u>C</u> ancel |                               |

 Access the Form Data Entry window and Select Yes to the Documentation Requirements (Form W-113K) option;

| Ele Edit Tools Window Help       Yes No         Request for Identification Card/Temporary Medicaid Authorization (Form W607A)       © @ []         Request for Birth or Death Verification from Agencies Dutside New York City (Form W680)       © @ []         Documentation Requirements (Form W-113K)       © @ []         Social Security Administration - Consent for Release of Information (Form W515R)       © @ []         Request for Contact on a Food Stamp Application(Form W-119)       © @ []         Select Yes to the Documentation Requirements (Form W-113K) option.                                                                                                    | ES POS 4.3 - [Enrm Data-Entry]                                                       | 4:42:25 PM Friday, September 17, 20 | 10 -          |
|----------------------------------------------------------------------------------------------------|--------------------------------------------------------------------------------------|-------------------------------------|---------------|
| Yes No         Request for Identification Card/Temporary Medicaid Authorization (Form W607A)         Request for Birth or Death Verification from Agencies Outside New York City (Form W600)         Documentation Requirements (Form W-113K)         Social Security Administration - Consent for Release of Information (Form W515R)         Request for Contact on a Food Stamp Application (Form W-119)         Select Yes to the Documentation Requirements (Form W-119)         Select Yes to the Documentation (Form W-119)                                                                                                    | File Edit Tools Window Help                                                          |                                     |               |
| Request for Identification Card/Temporary Medicaid Authorization (Form W607A) <ul> <li>c</li> <li>c</li> <lic< li=""> <li>c</li> <li>c</li></lic<></ul> |                                                                                      |                                     | Yes No 🔺      |
| Request for Birth or Death Verification from Agencies Dutside New York City (Form W680) Documentation Requirements (Form W-113K) Social Security Administration - Consent for Release of Information (Form W515R) Request for Contact on a Food Stamp Application(Form D554753) Request for Contact on a Food Stamp Application (Form W-119) Select Yes to the Documentation Requirements (Form W-113K) option.                                                                                                    | Request for Identification Card/Temporary Medicaid Authorization (Form W607A)        |                                     | 0 00          |
| Documentation Requirements (Form W-113K) Social Security Administration - Consent for Release of Information (Form W515R) Request for Contact on a Food Stamp Application (Form W-119) Select Yes to the Documentation Requirements (Form W-113K) option.                                                                                                    | Request for Birth or Death Verification from Agencies Outside New York City (Form Wi | 680)                                | 00            |
| Social Security Administration - Consent for Release of Information (Form W515R)                                                                                                    | Documentation Requirements (Form W-113K)                                             |                                     | 00            |
| Request for Contact on a Food Stamp Application (Form W-119)  Select Yes to the Documentation Requirements (Form W-113K) option.                                                                                                    | Social Security Administration - Consent for Release of Information (Form W515R)     |                                     | $\circ \circ$ |
| Request for Contact on a Food Stamp Application (Form W-119)<br>Select Yes to the<br>Documentation<br>Requirements<br>(Form W-113K)<br>option.                                                                                                    | Request for Contact on a Food Stamp Application(Form DSS4753)                        | //                                  | 00            |
| Select Yes to the<br>Documentation<br>Requirements<br>(Form W-113K)<br>option.                                                                                                    | Request for Contact on a Food Stamp Application (Form W-119)                         |                                     | 00            |
| Select Yes to the<br>Documentation<br>Requirements<br>(Form W-113K)<br>option.                                                                                                    |                                                                                      |                                     |               |
| Documentation<br>Requirements<br>(Form W-113K)<br>option.                                                                                                    |                                                                                      | Select <b>Yes</b> to the            |               |
| Requirements<br>(Form W-113K)<br>option.                                                                                                    |                                                                                      | Documentation                       |               |
| (Form W-113K)<br>option.                                                                                                    |                                                                                      | Documentation                       |               |
| (Form W-113K)<br>option.                                                                                                    |                                                                                      | Requirements                        |               |
| option.                                                                                                    |                                                                                      | (Form W-113K)                       |               |
|                                                                                                    |                                                                                      | ontion                              |               |
|                                                                                                    |                                                                                      | option.                             |               |
|                                                                                                    |                                                                                      |                                     |               |
|                                                                                                    |                                                                                      |                                     |               |
| Spanish Next Previous                                                                                                    | Spanish Next Previous                                                                |                                     |               |

 Enter the new due date for the W-113K form in the Response to Question window;

|                             | Response to Question                                                 |  |  |  |  |  |
|-----------------------------|----------------------------------------------------------------------|--|--|--|--|--|
| Enter new <b>Due Date</b> . | Form W113K-Documentation Requirements                                |  |  |  |  |  |
|                             | - Due Date: 09/28/2010                                               |  |  |  |  |  |
|                             | RETURN APPOINTMENTS FOR ADULTS                                       |  |  |  |  |  |
|                             | To be Finger Imaged                                                  |  |  |  |  |  |
|                             | Smith John 🔽 Must return in person 🔲 For an employability assessment |  |  |  |  |  |
|                             |                                                                      |  |  |  |  |  |
|                             | To be Finger Imaged                                                  |  |  |  |  |  |
|                             | Must return in person 🔽 For an employability assessment              |  |  |  |  |  |
|                             |                                                                      |  |  |  |  |  |
|                             | Must return in or Decent                                             |  |  |  |  |  |
|                             |                                                                      |  |  |  |  |  |
|                             |                                                                      |  |  |  |  |  |

 Go to Print Forms to generate a new W-113K form. Click Next once the form is printed to re-send the Deferral Approval activity to the Supervisor.

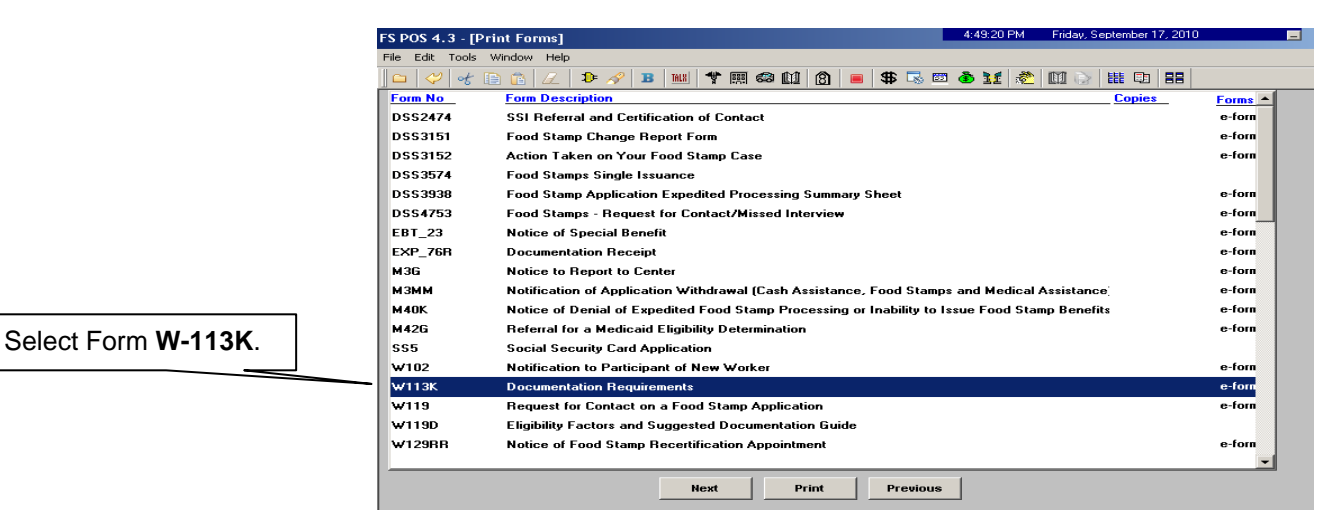

#### Deferral for Finger Imaging

Returned Deferral – Finger Imaging If the deferral was returned because an individual must be deferred for finger imaging, the ES/Worker must:

 Access the Form Data Entry window using the Screen Picklist. Click Yes for the Documentation Requirements (Form W-113K) option;

|                                                                                     | FS POS 4.3 - [Form Data-Entry] 4:42:25 F                                                                                              | M Friday, September 17, 2010 📃                                                  |
|-------------------------------------------------------------------------------------|----------------------------------------------------------------------------------------------------|---------------------------------------------------------------------------------|
|                                                                                     | <u>File Edit Iools Window H</u> elp                                                                                                   |                                                                                 |
|                                                                                     |                                                                                                    | Yes No 🔺                                                                        |
|                                                                                     | Request for Identification Card/Temporary Medicaid Authorization (Form W607A)                                                         | 0 0                                                                             |
|                                                                                     | Request for Birth or Death Verification from Agencies Outside New York City (Form \680)                                               | 0.0                                                                             |
|                                                                                     | Documentation Requirements (Form W-113K)                                                                                              | <u>् ०</u>                                                                      |
|                                                                                     | Social Security Administration - Consent for Release of Information (Form W515R)                                                      | 4                                                                               |
|                                                                                     | Request for Contact on a Food Stamp Application(Form DSS4753)                                                                         |                                                                                 |
|                                                                                     | Request for Contact on a Food Stamp Application (Form W-119)                                                                          |                                                                                 |
|                                                                                     |                                                                                                    | Select Yes for the<br>Documentation<br>Requirements<br>(Form W-113K)<br>option. |
|                                                                                     | Spanish <u>N</u> ext <u>Previous</u>                                                                                                  |                                                                                 |
| Select the name of<br>the individual who<br>must be deferred<br>for finger imaging. | The <b>Response to Question</b> window will a of the individual who must be deferred for the " <b>To be Finger Imaged</b> " checkbox; | ppear. Select the name<br>inger imaging. Check                                  |
|                                                                                     | Response to Question                                                                                                    | Check the " <b>To be</b>                                                        |
|                                                                                     | Form W113K-Documentation Requirements Due Date:09/28/2010 RETURN APPOINTMENTS FOR ADULTS                                              | Finger Imaged"<br>checkbox.                                                     |
|                                                                                     | Smith John  Must return in person For an employability assessment                                                                     |                                                                                 |
|                                                                                     | Must return in person For an employability assessment                                                                                 |                                                                                 |
|                                                                                     | Must return in <u>QK</u> Cancel                                                                                                    |                                                                                 |

 Go to the Print Forms window to generate a new W-113K. Click Next once the form is printed to re-send the Deferral Approval activity to the Supervisor.

|                     | FS POS 4.3 - [Pr                                           | int Forms] 4:49.20 PM Friday, September 17, 2010                                              |         |
|---------------------|------------------------------------------------------------|-----------------------------------------------------------------------------------------------|---------|
|                     | File Edit Tools '                                          | Window Help                                                                                   |         |
|                     | ] 🗅 🛛 🛩 🛛                                                  | ) 👔 🕖 🕩 🔗 🖪 🖮 🅈 🏛 🏟 🛍 🙆 🔳 🟶 🖓 💼 🏶 🔀 🖾 🕸 👥 🗞 🖽 🚱 🛗 🖽                                           |         |
|                     | Form No                                                    | Form Description Copies                                                                       | Forms 🔺 |
|                     | DSS2474                                                    | SSI Referral and Certification of Contact                                                     | e-forn  |
|                     | DSS3151                                                    | Food Stamp Change Report Form                                                                 | e-forn  |
|                     | D\$\$3152                                                  | Action Taken on Your Food Stamp Case                                                          | e-forn  |
|                     | D\$\$3574                                                  | Food Stamps Single Issuance                                                                   |         |
|                     | DSS3938                                                    | Food Stamp Application Expedited Processing Summary Sheet                                     | e-forn  |
|                     | DSS4753 Food Stamps - Request for Contact/Missed Interview |                                                                                               |         |
|                     | EBT_23                                                     | Notice of Special Benefit                                                                     | e-forn  |
|                     | EXP_76R                                                    | Documentation Receipt                                                                         | e-forn  |
|                     | M3G                                                        | Notice to Report to Center                                                                    | e-forn  |
|                     | мзмм                                                       | Notification of Application Withdrawal (Cash Assistance, Food Stamps and Medical Assistance   | e-forn  |
|                     | м40к                                                       | Notice of Denial of Expedited Food Stamp Processing or Inability to Issue Food Stamp Benefits | e-forn  |
| Select Form W-113K. | M42G                                                       | Referral for a Medicaid Eligibility Determination                                             | e-forn  |
|                     | \$\$5                                                      | Social Security Card Application                                                              |         |
|                     | W102                                                       | Notification to Participant of New Worker                                                     | e-forn  |
|                     | W113K                                                      | Documentation Requirements                                                                    | e-form  |
|                     | W119                                                       | Request for Contact on a Food Stamp Application                                               | e-forn  |
|                     | W119D                                                      | Eligibility Factors and Suggested Documentation Guide                                         |         |
|                     | ₩129RR                                                     | Notice of Food Stamp Recertification Appointment                                              | e-forn  |
|                     |                                                            |                                                                                               | -       |
|                     |                                                            | Next Print Previous                                                                           |         |

#### Deferral Disapproved or Not Required

Returned Deferral – Deferral not required If the deferral was returned because the Supervisor indicated that there should be no deferral, the ES/Worker must continue processing the case for recertification. If the deferral was disapproved for any other reason, it will be returned back to the ES/Worker for follow-up. The reason(s) for the supervisor deferral disapproval will determine the next action(s) taken by the ES/Worker. If a deferral is disapproved, the Supervisor must click the **Refer Back to Worker** button in FS POS.

#### **Deferral Approved**

The Supervisor must execute the following actions in FS POS to approve a deferral:

- If the deferral is approved after supervisory review, the case will be moved to the MPU Deferral Recert Change queue to await submission of the requested documentation. The ES/Worker must mail the W-113K and W-119D forms including a postage-paid return envelope to the participant and ensure that he/she is aware of the missing documentation and/or signature requirements.
- Once the case is sent from the ES/Worker to the Supervisor for review, an Approve FS Recert Deferral activity will appear in the selected Supervisor's queue. The Supervisor will select the Approve FS Recert Deferral activity and click the Start button;

|                           | FS POS 4.2.1 - [Activities Management]                                                                                                    |                                                                                                    | 9:24:05 PM Mono                                                                                                    | day, August 23, 2010 | 8:: <b></b> |
|---------------------------|----------------------------------------------------------------------------------------------------|----------------------------------------------------------------------------------------------------|----------------------------------------------------------------------------------------------------|----------------------|-------------|
|                           | <u>File Edit Iools Window H</u> elp                                                                                                    |                                                                                                    |                                                                                                    |                      |             |
|                           | 🕞 🕨 🔢 🐔 🛄 🖌 🕩                                                                                                    |                                                                                                    |                                                                                                    |                      |             |
|                           | 🖈 Action 🗧 F40 FS Supervisor Queue                                                                                                    |                                                                                                    |                                                                                                    |                      |             |
| Select Approve FS         | Unit Filter<br>Worker C<br>CMU C<br>Uncovered C<br>Activity Status Filter<br>Suspended Removed<br>Not Scheduled Completed<br>Not Scheduled Completed | Activity Type Filter FS Application Interview FS Application Interview FS Pacet Interview FS Change Case Data Error Corrections Other Activity Alet Filter Coming Due Corrections Corrections Corrections Corrections | Activity Approve Filter<br>Approve FS Application Interview<br>Approve EFS Issuance<br>Approve FS Recetification<br>Approve FS Change Case Data<br>Approve Error Corrections<br>Approve Other<br>Eilter<br>Liter |                      |             |
| Recert Deferral activity. | Activity [                                                                                                    | Due Date Alert                                                                                                    | Case Name                                                                                                    | Case No Suf          | Rect        |
|                           | Approve FS Recert Deferral                                                                                                    |                                                                                                    |                                                                                                    |                      |             |
|                           |                                                                                                    |                                                                                                    |                                                                                                    |                      |             |
| Click Start               | Total: 25 Cases                                                                                                    |                                                                                                    |                                                                                                    |                      |             |

• The Household Screen will appear. The Supervisor must click Next to open the Form W-113K Preview Window;

|             | FS POS 4.2.1 - [Household S         | creen]                       |                 |                | 3:24:27 PM M   | onday, August 23, 201 | 0 🖃        |
|-------------|-------------------------------------|------------------------------|-----------------|----------------|----------------|-----------------------|------------|
|             | <u>File Edit Tools Window H</u> elp |                              |                 |                |                |                       |            |
|             | 🛯 🗠 😽 🗈 🖆 📿 🛛                       | 🔈 🔗 🖪 🔣 🏌                    | 🖩 📾 🛍 🙆 🛛       | = 💲 🗟 🖻 👌      | ) 11 \land 🕅   |                       | 1          |
|             | Suffix/Individual                   | <u>Inquiry</u> <u>Code</u> V | VMS Message via | OLTP           |                |                       |            |
|             | ]                                   |                              |                 |                |                |                       |            |
|             | Control Information                 |                              |                 |                |                | _                     |            |
|             | District :                          | enter :                      | Worker          |                | Case Nur       | nber :                |            |
|             | Present Address                     |                              |                 |                |                |                       | -          |
|             |                                     | Street <u>Number_D</u> i     | irection Na     | me Ty          | pe Apt #       | City                  |            |
|             |                                     | State: Zip                   | Code:           | Р              | hone:          |                       | <b>-</b>   |
|             | Suffix Information                  | Active                       | C Applying      | ☑ No FS IPV or | Sanction Found | Working Famil         | es No      |
|             | FS Suffix 1                         | F                            | S Status 📕      |                |                | FS # AC               |            |
|             | Suff Case Name                      |                              |                 |                |                |                       |            |
|             | 1                                   |                              |                 |                |                |                       | -          |
|             |                                     |                              |                 |                |                |                       |            |
|             | Case Member Information             |                              |                 |                |                | Citizen /             | 1          |
| Click Next. | Suff Ln CIN                         | Name                         | Relation        | DOB SS         | N Val Sex      | National              | FS AFIS/ST |
|             |                                     |                              |                 |                |                |                       |            |
|             |                                     |                              |                 |                |                |                       |            |
|             |                                     | <u> </u>                     |                 |                |                |                       |            |
|             |                                     | <u>N</u> ext                 |                 | Previous       |                |                       |            |
|             |                                     |                              |                 |                |                |                       |            |

 In the Form W-113K Preview Window, the Supervisor is able to view the printed deferral form(s);

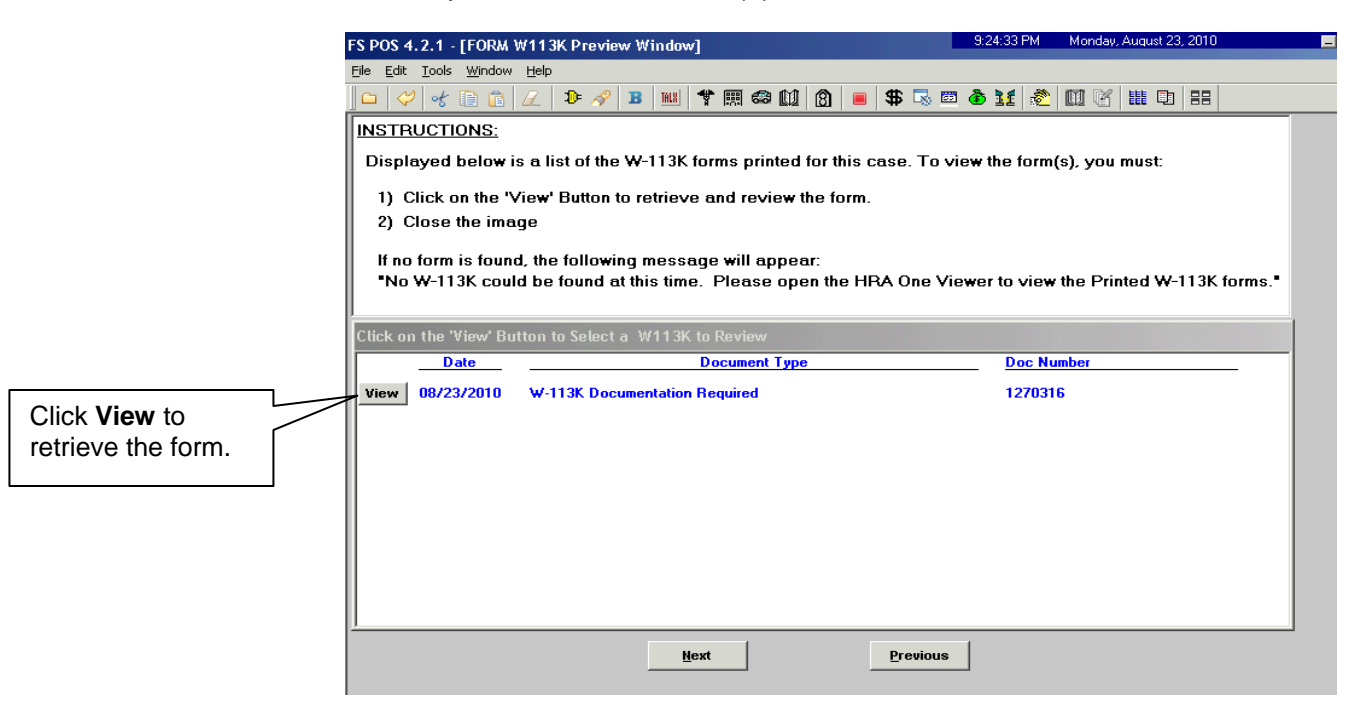

• The Supervisor will then review the detailed eligibility factors. Check the **Approval** box for each satisfactory eligibility factor. Enter comments for each disapproved eligibility factor. If a deferral is disapproved, the Supervisor must click the **Refer Back to Worker** button;

|                                              | FS POS 4.2.1 - [Disapproved Elements]                | 9:25:06 PM Monday, August 23, 2010 _ |
|----------------------------------------------|------------------------------------------------------|--------------------------------------|
|                                              | Eile Edit Iools Window Help                          |                                      |
|                                              | ] 🗅 🛷 📌 🗈 🙃 📿   Þ 🔗 🖪 🔟 🌱 🇮 🍩 🔟 🙆                    | =  \$ 🗟 🗃 🌢 🔢 🜊 🔟 🖄 🏙 🕞 🔠 📒          |
| [                                            | Disapproved Element                                  | <u> </u>                             |
| If the deferral is to be approved, check the | Address Information                                  | Approval Add Comment                 |
| Approval checkbox.                           | Revie                                                | w Comment Log                        |
|                                              | Disapproved Element                                  |                                      |
|                                              | Suffix Information                                   | Approval Edit                        |
|                                              |                                                      | Add Comment                          |
|                                              | Disapproval Reasons Revie                            | w Comment Log                        |
|                                              | Disapproved Element                                  |                                      |
|                                              | Identity, Citizenship, Relationship, Residence & SSN | Approval Edit                        |
| If the deferral is to be                     |                                                      | Add Comment                          |
| disapproved, the<br>Supervisor will select   | Disapproval Reasons Revie                            | w Comment Log                        |
| Worker button.                               | Next Done<br>Refer Back to                           | Worker Previous                      |

• The **Refer to Worker** window will appear. The Supervisor must select the ES/Worker and click **OK**;

|                          | Refer to Worker       |                            |                             |
|--------------------------|-----------------------|----------------------------|-----------------------------|
|                          | Select Center         |                            |                             |
|                          | No<br>Suffix Caseload | Case Name<br>Casehead Name |                             |
|                          | Refer Case To         |                            |                             |
| Select the<br>ES/Worker. |                       | Unit Last Name             | First Name U/W Phone Number |
|                          |                       | Ōĸ                         |                             |

 The FS Recert Interview activity in the ES/Worker's queue will be updated with a description of "FS Recert Interview – Returned Deferral".

|                                                                                                | <b>E</b> |                    |                                 |             |        |
|------------------------------------------------------------------------------------------------|----------|--------------------|---------------------------------|-------------|--------|
| Unit Filter                                                                                    | Activit  | y Type Filter      | Activity Approve Filter         | _           |        |
| CMU C                                                                                          | → F5 Ap  | EFS Issuance       | Approve F5 Application Intervie |             |        |
| Uncovered C                                                                                    | E        | 5 Recert Interview | Approve FS Recertificatio       | n 🗖         |        |
|                                                                                                | FS 0     | Change Case Data 🗖 | Approve FS Change Case Dat      | a 🗖         |        |
|                                                                                                |          | Error Corrections  | Approve Error Correction        |             |        |
| Activity Status Filter                                                                         |          | Uther I            | Approve Uthe                    | r I         |        |
| Suspended Hemove                                                                               |          | Forming Due        | Filter                          |             |        |
| Not Started                                                                                    |          | Overdue            | Clear                           |             |        |
|                                                                                                |          |                    |                                 | (           |        |
| Activity                                                                                       | Due Date | Alert              | Case Name                       | Case No Suf | Receiv |
| EC Deserved between deserved                                                                   |          |                    |                                 |             |        |
| rs recent interview                                                                            |          |                    |                                 |             |        |
| FS Recert Interview - Returned Deferral                                                        | Ť.       |                    | ,                               |             |        |
| FS Recert Interview - Returned Deferral                                                        | Ť        |                    | ,                               | ,           |        |
| r S Recert Interview - Returned Deferral                                                       | Ť.       |                    |                                 |             |        |
| rs recert interview                                                                            | Ť        |                    | ,                               | ,           |        |
| rs recert interview                                                                            | Ť.       |                    |                                 |             |        |
| r > recert interview - Returned Deferral                                                       | Ť        |                    |                                 |             |        |
| r > recert interview - Returned Deferral                                                       | Ť        |                    |                                 |             |        |
| r > recert interview - Returned Deferral                                                       | Ť.       |                    |                                 |             |        |
| rs recert interview - Returned Deferral                                                        | T        |                    |                                 |             |        |
| rs recert interview - Returned Deferral FS Recert Interview - Returned Deferral Total: 2 Cases | T        |                    |                                 |             |        |

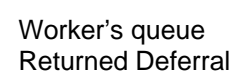

 If a previously disapproved deferral was corrected by the ES/Worker and resent to the Supervisor, the Supervisor must make a new determination on the resent deferral. If the Supervisor determines that the resent deferral is to be approved, he/she must click the Approval button for that previously disapproved element. If all previously disapproved elements are to be approved, the Supervisor must click the Done button.

|                           | FS POS 4.2.1 - [Disapproved Elements]         |                      | 9:25:06 PM | Monday, August 23 | 3, 2010 📃   |
|---------------------------|-----------------------------------------------|----------------------|------------|-------------------|-------------|
|                           | Eile Edit Tools Window Help                   |                      |            |                   |             |
|                           | n 🗠 🛷 😪 🗈 🙃 📿 🕩 🛷 🗷                           | 📖 🕈 🎟 😂 🛍 🙆 💻 🟶 🔜 📼  | 🕘 11 🐔     | 01 6 111 🖬 🗊      | 88          |
| If the Supervisor decides | Disapproved Element                           |                      |            |                   |             |
|                           | Address Information                           |                      |            | Approval          | Edit        |
| to approve a previously   |                                               |                      |            |                   | Add Comment |
| disapproved element       | Disapproval Reasons                           | Review Comment Log   |            |                   |             |
| uisappioved element       |                                               |                      |            |                   |             |
| he/she will click         |                                               |                      |            |                   |             |
| Annroval for that item    | Disapproved Element                           |                      |            |                   |             |
|                           | Suffix Information                            |                      |            | Approval          | Edit        |
|                           | 1                                             |                      |            |                   | Add Comment |
|                           | Disapproval Reasons                           | Review Comment Log   |            |                   |             |
|                           |                                               |                      |            |                   |             |
|                           |                                               |                      |            |                   |             |
|                           | Disapproved Element                           |                      |            |                   |             |
|                           | Identity, Citizenship, Relationship, Residenc | e & SSN              |            | Approval          | Edit        |
|                           |                                               |                      |            |                   | Add Comment |
|                           | Disapproval Reasons                           | Review Comment Log   |            |                   |             |
|                           | 7                                             |                      |            |                   |             |
| If the Supervisor decides |                                               |                      |            |                   |             |
|                           |                                               |                      |            |                   |             |
| lo approve all previously |                                               | Next Done            | Previous   |                   |             |
| disapproved elements      |                                               | Refer Back to Worker |            |                   |             |
| ho/sho will aliak Dana    |                                               |                      |            |                   |             |
| THE/STHE WILL CHICK DONE. |                                               |                      |            |                   |             |
|                           |                                               |                      |            |                   |             |

 If the Supervisor has approved the deferral, the case will be moved to the MPU Recert Deferral queue. The Supervisor must verbally instruct the ES/Worker to mail the W-113K and W-119D including a postage-paid return envelope to the participant and ensure that he/she is aware of the missing documentation and/or signature requirements.

| D 191.8 🔊 🔟 🖂 📭                                                                       |                                                                                                    |                                                                                                    |             |        |
|---------------------------------------------------------------------------------------|----------------------------------------------------------------------------------------------------|----------------------------------------------------------------------------------------------------|-------------|--------|
| Action 🗧 F40 FS Supervisor Queu                                                       | e                                                                                                    |                                                                                                    |             |        |
| nit Filter<br>OMU C<br>Incovered C<br>Activity Status Filter<br>Suspended MPU Recer   | Activity Type Filter     FS Application Interview     FFS Issuence     Aview     View     View     View     View     topferral Home | Activity Approve Filter<br>Approve FS Application Intervie<br>Approve FS Change Case Data<br>Approve FS Change Case Data<br>Approve Fro Corrector<br>Approve Othe |             |        |
| MPU Recert                                                                            | Deferral Change                                                                                                    | Liear                                                                                                    |             |        |
| Not Started MPU Recert                                                                | Due Date Alert                                                                                                    | Case Name                                                                                                    | Case No Suf | Receiv |
| Not Scheduled   MPU Recert<br>Not Stated   MPU Recert<br>Activity<br>Recert Interview | Deferral Change  Due Date Alert                                                                                                    | Case Name                                                                                                    | Case No Suf | Receiv |

Telephone cases will be moved to the MPU Deferral Recert Change queue. In-center cases will be moved to the MPU Deferral Recert Home queue.

#### **Documentation Returned**

When the missing documentation and/or signature is received, the Change Center MPU must scan and index it into the case record via the **Document Intake** activity. FS POS will add a new **Forwarded Document** activity to the MPU Supervisor's **MPU Recertification** queue and highlight the **Recertification Interview** activity for which the document was received with a **Document** alert.

| Activities Management<br>window     | FS POS 4.2.1 - [Activities Management]<br>File Edit Tools Window Help<br>P D M & Comparison During<br>Action B F40 FS Supervisor During                | 2:00.29 PM Wee                                                                                                    | inesday, July 28, 2010 🗖   |
|-------------------------------------|----------------------------------------------------------------------------------------------------|----------------------------------------------------------------------------------------------------|----------------------------|
|                                     | Votini Biter     Votker C     DMU C     Uncovered C     Activity Status Filter     Suspended Removed Not Schedule Completed     Not Schedule Completed | Activity Type Filter     FS Application Interview     EFS Issuance     FS Recet Interview     FS Change Case Data     Error Corrections     Other      Approve FS Change Case Data     Approve Filter     Corrections     Other      Enter Corrections     Other      Overdue |                            |
| Alert to the MPU<br>Supervisor that | Activity Du                                                                                                    | ue Date Alert Case Name                                                                                                    | Case No Suf Rect           |
| documentation<br>and/or signature   | FS Recert Interview Forwarded Document                                                                                                    | Document NA                                                                                                    |                            |
| was received                        | FS Recert Interview                                                                                                    | NA T                                                                                                    |                            |
|                                     | Total: 9 Cases                                                                                                    | checkle Respering Undate Disposition VAUS                                                                                                    | View Your Schedule Comment |

The MPU Supervisor must monitor the **MPU Recert Deferral Change** queue and assign the **Recertification Interview** activity with a **Forwarded Document** alert to a MPU Worker.

The MPU Worker must confirm that the requested documentation and/or signature are received and complete the recertification.

### Processing Cases that Fail to Submit Missing Documentation and/or Signature

Beginning on the first business day following the 25th calendar day of the month, the Home Center Control Supervisor must identify cases with recertification appointments scheduled for the previous month that did not submit the requested documentation and/or signature. These cases will be found in the **MPU Recert Deferral Change** queue.

Activities Management window

#### The MPU Recert

**Deferral Change** queue lists all cases in which telephone recertifications were deferred due to lack of documentation and/or signature.

| 100 1.2.1 - [ACUV                                                                                      | ities Manageme                                                                             | nt]                                                                   |                                                                                     | 1:46:00 PM W                                                                                                    | ednesday, July 28, 2010       |         |
|----------------------------------------------------------------------------------------------------|--------------------------------------------------------------------------------------------|-----------------------------------------------------------------------|-------------------------------------------------------------------------------------|----------------------------------------------------------------------------------------------------|-------------------------------|---------|
| e <u>E</u> dit <u>T</u> ools <u>W</u> indo                                                             | w <u>H</u> elp                                                                             |                                                                       |                                                                                     |                                                                                                    |                               |         |
| 🔁 🕩 💷                                                                                                  | 🔲 🗊 📭                                                                                      |                                                                       |                                                                                     |                                                                                                    |                               |         |
| Action 🖼 F40 FS S                                                                                      | Supervisor Queue                                                                           |                                                                       |                                                                                     |                                                                                                    |                               |         |
| Unit Filter<br>MU C<br>Uncovered<br>Activity Status Filter<br>Suspended<br>Not Scheduled<br>Not Stated | MPU Change (<br>MPU Change (<br>MPU Home Ce<br>MPU Home Ce<br>MPU Home Cte<br>MPU Recert D | Center AP<br>Center SI<br>Inter AP<br>Seferral Home<br>eferral Change | y Type Filter<br>plication Interview<br>EFS Issuance<br>Data<br>tions<br>Uther<br>r | Activity Approve Filter<br>Approve FS Application Intervity<br>Approve FS Issuen<br>Approve FS Recettificatu<br>Approve FS Change Case De<br>Approve Different<br>Approve Different<br>Elter<br>Clear |                               |         |
|                                                                                                    |                                                                                            |                                                                       |                                                                                     |                                                                                                    |                               |         |
| Activit                                                                                                | tv .                                                                                       | Due Date                                                              | Alert                                                                               | Case Name                                                                                                    | Case No Suf                   | Receive |
| Activit<br>S Recert Interview                                                                          | ty .                                                                                       | Due Date                                                              | Alert<br>NA                                                                         | Case Name                                                                                                    | Case No Suf                   | Receive |
| Activi                                                                                                 | <u>v</u>                                                                                   | Due Date                                                              | Alert                                                                               | Case Name                                                                                                    | Case No Sur<br>00010006858E 1 | Receive |
| Activi<br>S Recert Interview<br>otal: 1 Case                                                           | y                                                                                          | Due Date                                                              | Alert                                                                               | Case Name                                                                                                    | Case No Sur<br>00010006858E 1 | Receive |

The Home Center Control Supervisor must review the case activity to confirm that the documentation and/or signature requested was not received. This is done by executing the following actions:

- From the **Review a Case** activity, review Form **W-113K** in the case record to determine the document(s) and/or signature requested;
- Check the HRA OneViewer to confirm the requested document(s) is/are not present in the case record and/or the required signature is missing on page 5 of Form LDSS-4826.

Upon confirming that documents and/or a signature were/was not submitted, the Control Supervisor must indicate the missing document(s) and/or signature in the **Case Comments** section by selecting the pended **FS Recert Interview** activity from the **MPU Recert Deferral Change** queue and click the **Comment** button. He/she must then assign the activity to an ES/Worker for a case closing by clicking the **Assign** button.

|                                                                                                    | FS POS 4.2.1 - [Activities Management] 1:47:20 PM Wee                                                                                                    | dnesday, July 28, 2010 🗖    |
|----------------------------------------------------------------------------------------------------|----------------------------------------------------------------------------------------------------|-----------------------------|
|                                                                                                    | File Edit Tools Window Help                                                                                                    |                             |
|                                                                                                    |                                                                                                    |                             |
|                                                                                                    | 涿 Action                                                                                                    |                             |
|                                                                                                    | Unit Filter<br>Worker CMU MPU Recert Defer.<br>Uncovered MPU Recert Defer.<br>Sectivity Status Filter<br>Approve F5 Issuance<br>FS Application Interview<br>FS Application Interview<br>FS Application Interview<br>FS Approve F5 Application<br>FS Recert Interview<br>FS Recert Interview<br>Control Interview<br>FS Recert Interview<br>FS Recert Interview | Click to enter<br>comments. |
| [                                                                                                    | Activity Due Date Alert Case Name                                                                                                    | Case No Suf Receive         |
| Click <b>Assign</b> once<br>missing documents<br>and/or signature is<br>indicated in <b>Case</b><br><b>Comments</b> window. | FS Recert Interview 12/31/03 Overdue Guzman Mary Totmut Char                                                                                                    |                             |
|                                                                                                    | Start         Assign         Bemove         Schedule         Repending         Update Disposition         WMS                                                                                                    | View Your Schedule          |

|                             | Case Comments                                                                                                    | ×          |
|-----------------------------|----------------------------------------------------------------------------------------------------|------------|
|                             | Selected Case         No         Control of the selected Case         Case Name         GUZMAN MARY         CIN         TA34545U           Suffix         1         Casehead Name         Mary Guzman         SSN         160-19-1616 |            |
|                             | Staff Member Comment Date                                                                                                    | Entered    |
|                             | Romano Margarita 12/18/0                                                                                                    | 9 09:38 AM |
|                             | Romano Margarita                                                                                                    | 0 10:21 AM |
|                             | Romano Marcarite                                                                                                    | 0 08:15 AM |
| Indicate missing            | Bieton Jose                                                                                                    | 0 01:46 PM |
| documents and/or signature. |                                                                                                    |            |
|                             | <u>DK</u>                                                                                                    |            |

Closing a Case for Missing Documentation and/or Signature

To perform the case closing, the Control Worker must:

- review the case comments to determine the missing documentation and/or signature requirement, as indicated by his/her Supervisor;
- indicate the missing documentation and/or signature requirement on the **Verification Selection Entry Screen** in CNS;
- generate a CNS notice using FS Closing Code **V21** (Failure to Provide Verification);
- retain the CNS Supervisory Review printout containing the CNS notice number;
- enter the CNS notice number into FS POS;
- give the CNS Supervisory Review printout to the Supervisor when routing the case closing activity for approval;
- select the **Picklist** and choose the **TAD** option in FS POS. The **TAD** window will appear. Execute the following actions:
  - Enter the CNS notice number in the Notice # field;
  - Select the Closed-Compliance option in the Status field;
  - Select the V21-Failure to Provide Verification option in the Status Reason field;
  - Click the Next button to run the business rules. A confirmation window appears.

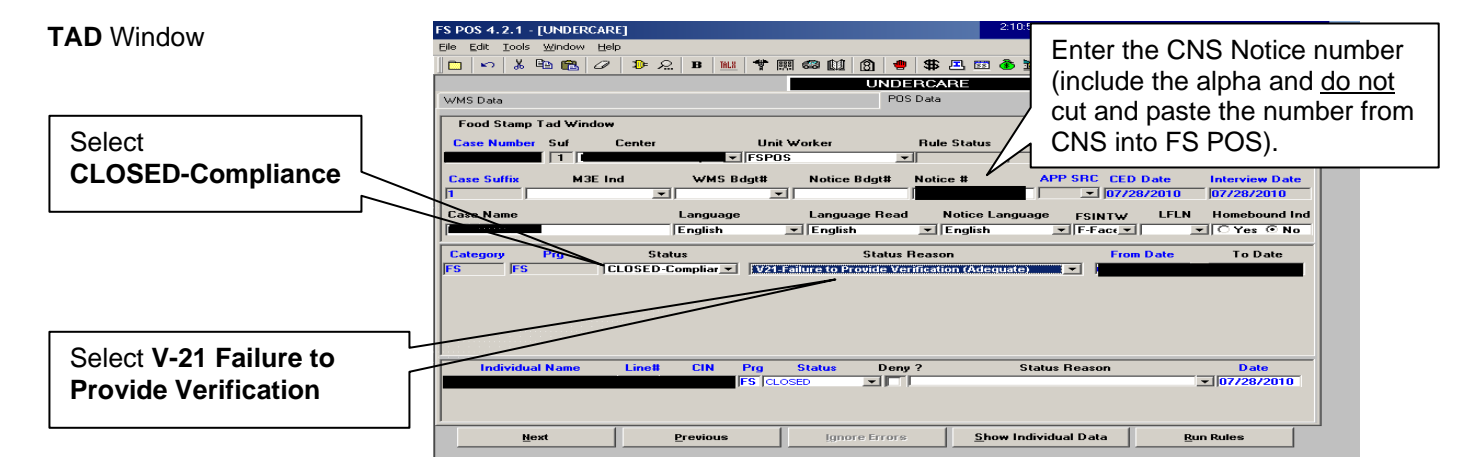

• click the **Yes** button to confirm and continue;

| Click Yes to | 7 | Success 🛛                                                                                                    |
|--------------|---|----------------------------------------------------------------------------------------------------|
| continue     |   | This case has passed all the Business Rules. Do you want to move on to the next window (select 'No' to remain in the TAD window)? |
|              |   |                                                                                                    |

- click the Next button on the Form Data Entry, Notice Data Entry, Print Forms, and Approval Status windows;
- click the Complete Activity button on the Close window;

|                         | Close X                                                                         |
|-------------------------|---------------------------------------------------------------------------------|
| Click Complete Activity | Closing Window : Disapproved Elements<br>Current Activity : FS Change Case Data |
|                         | Complete Activity Suspend Activity                                              |

- select the Control Supervisor on the **Approval Assignment** window, enter a case comment and click the **OK** button;
  - the activity will be routed to the selected Supervisor for approval of the case closing

| Approval<br>window | Assignment  | Selected Case                                                        | Case Name<br>Casehead Nam | e             |        | CIN<br>SSN |      |               |  |
|--------------------|-------------|----------------------------------------------------------------------|---------------------------|---------------|--------|------------|------|---------------|--|
|                    |             | Refer Case To                                                        |                           |               |        |            |      |               |  |
| 1                  |             | Title                                                                | U1                        | nit Last      | Name   | First Name | U/W  | Phone Number  |  |
|                    | Select      | FS Supervisor                                                        | FS                        |               |        |            |      |               |  |
|                    | Supervisor  | FS Supervisor                                                        | FS                        |               |        |            |      |               |  |
|                    | Ouperviser. | FS Supervisor                                                        | DI                        | S             |        |            |      |               |  |
| I                  |             | FS Supervisor                                                        | DE                        | V             |        |            |      |               |  |
|                    | Enter case  | Enter Comments If Any –<br>Participant failed to provi<br>be closed. | de required docume        | ntation. Case | will   |            |      |               |  |
|                    | comments.   | 1                                                                    |                           |               | ¥<br>• |            | Canc | el <u>D</u> K |  |

• submit the CNS Supervisory Review printout to the Control Supervisor.

|                               | Upon receipt of the approval of the case closing activity, the Control Supervisor must execute the following actions:                                                                                                    |
|-------------------------------|----------------------------------------------------------------------------------------------------|
|                               | <ul> <li>Access the Recertification Interview activity to approve the case closing;</li> <li>Review the Household Screen window and click the Next button;</li> <li>Review and approve the closing on the TAD window, verifying the CNS notice number from the CNS Supervisory Review print out. Click the Next button;</li> <li>Click the Next button on the Print Forms window;</li> <li>Click the Xmit button on the Approval Status window to transmit the closing to WMS.</li> </ul>                                                     |
|                               | Failure to Keep Appointment Processing                                                                                                    |
| Home Center Control<br>Clerk  | On a daily basis, the Home Center Control Clerk must process all cases<br>that failed to keep the telephone recertification interview scheduled for the<br>previous business day. This includes cases that:                                                                                                    |
|                               | <ul> <li>could not be successfully contacted by telephone, or</li> <li>never returned a signed and completed LDSS-4826 form.</li> </ul>                                                                                                    |
|                               | For each case, the Clerk must first confirm that an interview was not<br>started or that an interview was not conducted on paper (outside of FS<br>POS) by reconciling the log. For confirmed cases, the Clerk executes the<br>following actions:                                                                                                    |
| Failed to Keep<br>Appointment | <ul> <li>For those cases that never returned a signed and completed LDSS-<br/>4826 form, mark the case as Failed to Keep Appointment in FS<br/>POS (cases not successfully contacted by telephone are automatically<br/>marked Failed to Keep Appointment by FS POS), as follows:</li> </ul>                                                                                                    |
|                               | <ul> <li>Access the Recertification Interview Log window;</li> <li>Select the Appointment Date option in the Search by box;</li> <li>Select the Select Date option and indicate the date in the drop-<br/>down field (or select the Specify Range option and enter the<br/>specific dates, if necessary);</li> <li>Select the None option in the Appointment Status Filter section;</li> <li>Click the Retrieve option in the tool bar;</li> <li>Select each case on the list and click the Failed to Keep<br/>Appointment button.</li> </ul> |

| Recertification Interview<br>Log window                                           | FS POS Version 4.2 File Retrieve Print Filter Display Summary Seatch by C Appointment Date C Case Number Select Date Wednesday, July 28, C Case Name From: To: | Center Number F40]         Appoinment Type         Telephone Interview         Telephone Interview         In-Center Interview         Potential NRS         No Change         Original Appointment date         In-DSS-4826 Recd |
|-----------------------------------------------------------------------------------|----------------------------------------------------------------------------------------------------|----------------------------------------------------------------------------------------------------|
| Select filter<br>criteria.<br>Cases<br>meeting<br>filter criteria<br>appear here. | Case No     Case Name     Spoken Lang       Loss A826     Contact     Reschedule     App                                                                       | Homebound       Auth Rep       AFIS Reports         Interpreter       Appt Date       Appt Time       LDS         Rec       Rec       Rec       Rec         Kept       Failed to Keep       Process Failed to Log       Exit      |

- For those cases that have a returned, signed, and completed LDSS-4826 form (cases not successfully contacted by telephone), print the list of cases marked Failed to Keep Appointment as follows:
  - Select the Appointment Date option in the Search by box;
  - Select the Select Date option and indicate the date in the dropdown field (or select the Specify Range option and enter the specific dates, if necessary);
  - Select the Failed to Keep Appointment option in the Appointment Status Filter box;
  - Click the Retrieve option from the tool bar;
  - Click the Print option from the tool bar (select desired columns in the Columns to Print window and click the OK button);
  - Click the **Exit** button.

| Recertification Interview | FS POS Version 4.2                                                                                                    |
|---------------------------|----------------------------------------------------------------------------------------------------|
| L <b>og</b> window        | File Retrieve Print Filter Display Summary                                                                                                    |
|                           |                                                                                                    |
|                           | Appoinment Type Appoinment Status Filter Filter                                                                                                    |
| Select the                | Appointment Date     Case Number     Freeprone interview     Kept                                                                                                    |
| Print tool                | Select Date     Appointment     Appointment                                                                                                    |
| bar option                | Vednesday, July 28                                                                                                    |
| bai option.               | C Specify Range Case Wallie No Change Appointment                                                                                                    |
|                           | Territoria Contraction Contraction Contrac |
|                           | LDSS-4826 Recd CBO                                                                                                    |
|                           | □ Homebound □ Auth Rep AFIS Reports                                                                                                    |
| Select search data.       |                                                                                                    |
|                           | Case No Lase Name Spoken Interpreter Appt Date Appt Time LDS<br>Lang Reci                                                                                                    |
|                           |                                                                                                    |
|                           |                                                                                                    |
| Select filter             |                                                                                                    |
| oritorio                  |                                                                                                    |
| Cillena                   |                                                                                                    |
|                           |                                                                                                    |
|                           |                                                                                                    |
|                           |                                                                                                    |
|                           |                                                                                                    |
|                           |                                                                                                    |
|                           |                                                                                                    |
|                           |                                                                                                    |
|                           |                                                                                                    |
|                           | Assign LDSS-4826 Contact Reschedule Appointment Failed to Keep Process Failed to Exit                                                                                                    |
|                           | Appointment Appointment Reep Transaction                                                                                                    |
|                           |                                                                                                    |
|                           |                                                                                                    |
|                           |                                                                                                    |
|                           |                                                                                                    |
| •                         | For each case on the list, access WMS to obtain the date of the                                                                                                    |
|                           | reportification on followor                                                                                                    |
|                           |                                                                                                    |

- From the MONIQ/FS Reception window, click the Open POS tool bar option;
- The Activities Management window appears. Click the Action tab;
- Select the FS Change Case Data option;
- The Household Screen appears. Click the WMS Inquiry icon on the tool bar.

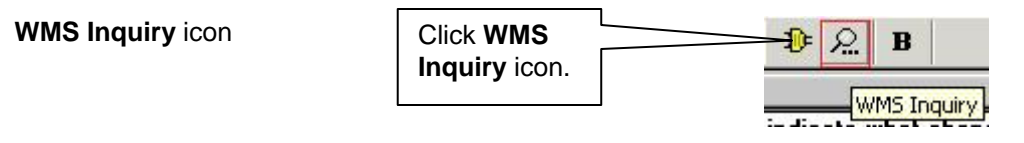

 The Inquiry Screens window appears. Select the 1. Case Composition - Suffix/Individual Summary option on the Case tab;

| Inquiry Screens window                                                                                                    | Inquiry Screens                                                           |                                                                                        |                                                                                      |                                     |       |          |
|----------------------------------------------------------------------------------------------------|---------------------------------------------------------------------------|----------------------------------------------------------------------------------------|--------------------------------------------------------------------------------------|-------------------------------------|-------|----------|
|                                                                                                    | Address                                                                   | SDX                                                                                    | Restrictions                                                                         | Pending                             | 40    | Quarters |
|                                                                                                    | Case                                                                      | Individual                                                                             | Recoupment                                                                           | Benefit                             | BFI   | Budget   |
| Select option 1.<br>1 Case Composition - Suffix/Individual Summary (NQCS01 NQIN2A).<br>2 Case Composition - Suffix Summary (NQCS02,NQCS3A).<br>3 Case Composition - Individual Summary (NQCS3B). |                                                                           |                                                                                        |                                                                                      |                                     |       |          |
|                                                                                                    | 4.Case Compos<br>5.Case Inquiry A<br>6.All Change Ac<br>7.Recertification | sition - EAA/EAF In<br>Associated Names<br>ctions for period(N(<br>n, mailout-response | dicator Summary (NQCS<br>and Addresses(NQCS1;<br>QCS6A).<br>e, discrepancy and recer | i8A).<br>3).<br>it-result data(NQCS | S27). | -        |

 The WMS Case Composition - Suffix/Individual Summary screen appears behind the Inquiry Screens window (minimize the Inquiry Screens window to view all the data, if necessary). Annotate the Date Next Recert on the list for use on Form (LDSS-4753);

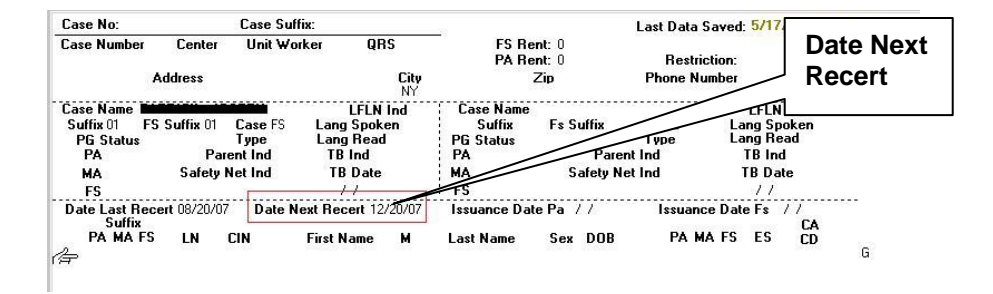

- Click the X button to close the Inquiry Screens window and WMS Case Composition - Suffix/Individual Summary screen. Click the Next button.
- Generate the Food Stamps Request For Contact/Missed Interview (LDSS-4753) form in FS POS, as follows:
  - From the Changes to FS Case window, select Phone in the Source of Change(s) field, select the Prepare Forms option, and click the Next button;
  - The Form Data Entry window appears. Click Yes to the Request For Contact on a Food Stamp Application (Form LDSS-4753) option;

| 'S POS 4.2.1 - [Form Data-Entry]                                                  | 2:15:23 PM Wednesday, July 28, 2010 = |
|-----------------------------------------------------------------------------------|---------------------------------------|
| ijle <u>E</u> dit <u>I</u> ools <u>Wi</u> ndow <u>H</u> elp                       |                                       |
|                                                                                   | Yes No 🔺                              |
| Social Security Administration - Consent for Release of Information (Form \\$15R) | 00                                    |
| Request for Contact on a Food Stamp Application(Form DSS4753)                     |                                       |
| Request for Contact on a Food Stamp Application (Form W-119)                      | <u> </u>                              |
| systematic Alien Verification for Entitlement (SAVE) Referral (Form W-515X)       |                                       |
| IA School/Training Enrollment Letter (Form W-700D)                                | •                                     |
| lotice of Food Stamp Recertification Appointment (Form W-129RR)                   |                                       |
|                                                                                   |                                       |
|                                                                                   |                                       |
|                                                                                   | Click <b>Yes</b> to the               |
|                                                                                   |                                       |
|                                                                                   | LDSS-4753 option.                     |
|                                                                                   |                                       |
|                                                                                   |                                       |
| Spanish <u>N</u> ext <u>P</u> revious                                             |                                       |
|                                                                                   |                                       |

Case Composition – Suffix/Individual Summary screen

#### LDSS-4753

The **LDSS-4753** must be mailed to anyone who has filed an **LDSS-4826** and fails to keep their recertification interview even if the household has been scheduled for an inperson interview. See PD #11-01-ELI for detailed instructions.

#### Form Data Entry window

- The Response to Question window will appear. Execute the following actions:
  - Select the Missed Interview Recertification checkbox;
  - Enter the date the recertification interview was missed;
  - Select Yes to the Did the client submit a completed LDSS-4826 (Food Stamp Benefits Application/Recertification)? question;
  - Enter the date the FS benefits will be discontinued. This is the last calendar day of the month following the month of the Date Next Recert (indicated on the WMS Case Composition Suffix/Individual Summary screen e.g., if Date Next Recert is 2/26/09, then the date FS benefits will be discontinued is 3/31/09);
  - Click the **OK** button.

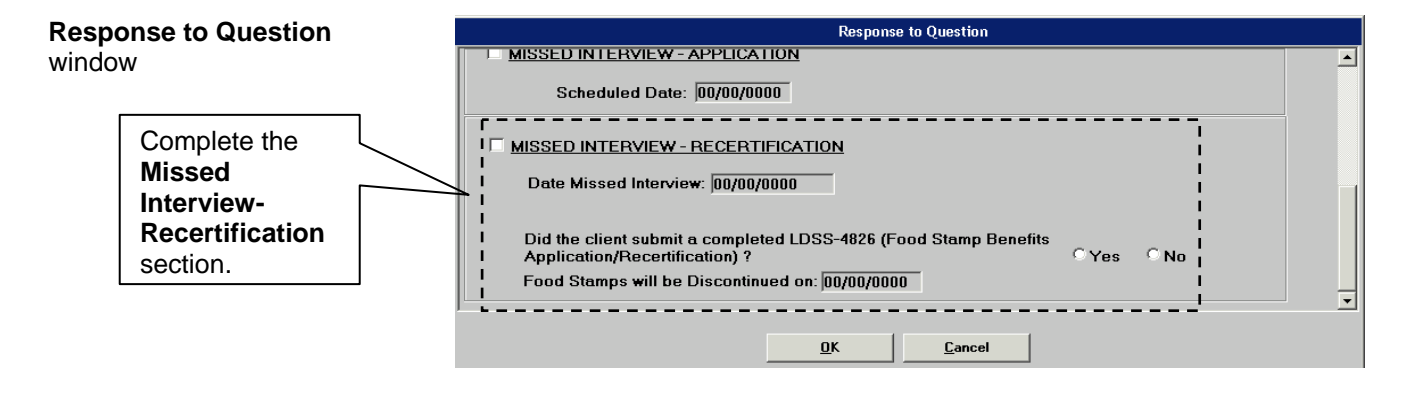

- Click Next on the Form Data Entry window. The Print Forms window appears;
- Select the Food Stamps Request for Contact/Missed Interview (LDSS-4753) option and click the Print button;
- Click the Next button. The Close window appears. Click the Complete Activity button;

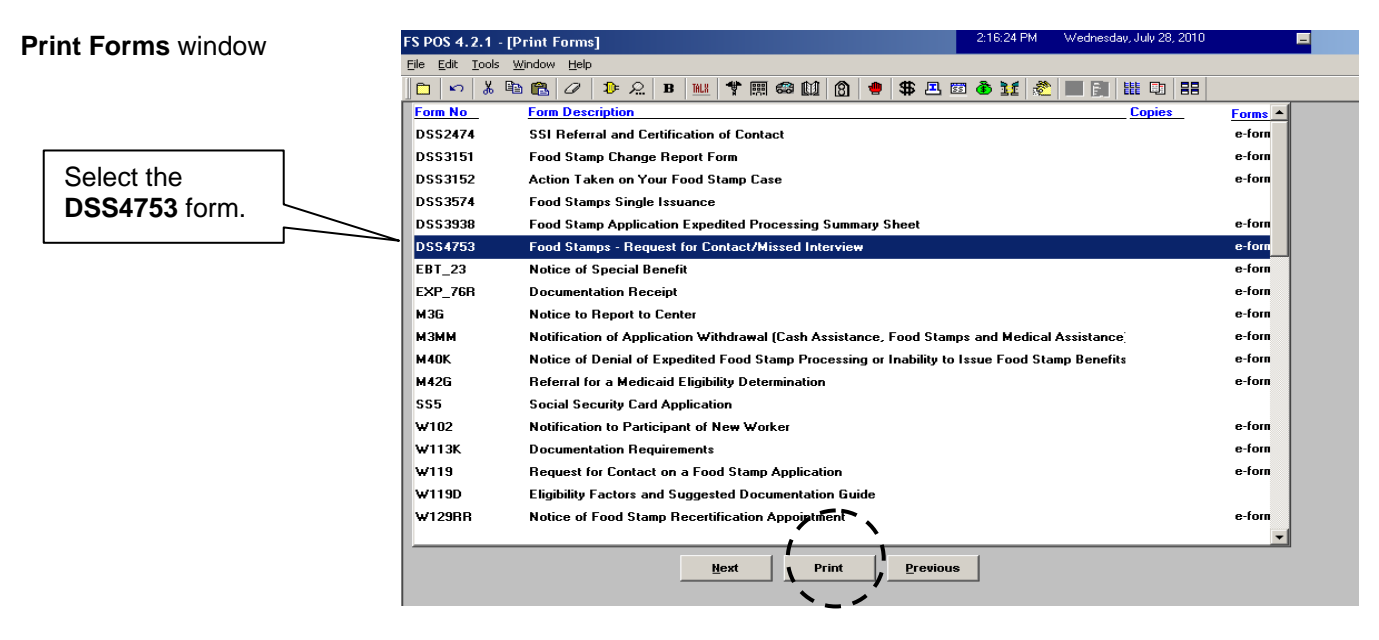

 Give the completed LDSS-4753 form to the Supervisor to arrange for the mailing of the form to the participant.

**Note:** The **LDSS-4753** is <u>only</u> required to be sent to individuals who <u>file</u> an NCA FS application/recertification form.

Households that failed to keep their appointment will also receive a notice from the New York State (NYS) Office of Temporary and Disability Assistance (OTDA) the first week of the month following the month of the missed appointment, as follows:

- Households that submitted a signed and completed **LDSS-4826** will receive the Missed Appointment Notice.
- Households that did not submit a signed and completed **LDSS-4826** will receive the Reminder Notice.

HRA's Management Information Systems (MIS) will send OTDA two files at the beginning of each month identifying the households that meet the respective criteria above.

The Missed Appointment Notice is systemgenerated with code **Z99** and the Reminder Notice with code **Z96** in CNS. Failure to Keep Appointment

#### Case Closings For Missed Telephone Recertification Interviews

The Control Supervisor will close cases of participants who failed to keep their recertification interview by performing the following process by the last calendar day of the month following the date of the originally scheduled recertification interview:

• Access the **Recertification Interview Log** window and click the **Process Failed to Keep Transaction** button;

| /iew | FS POS Version 4.2                                                                                                    |
|------|----------------------------------------------------------------------------------------------------|
|      | File Retrieve Print Filter Display Summary                                                                                                    |
|      | Recertification Interview Log [Center Number F40]                                                                                                    |
|      | Search by       Appointment Type       Appointment Type       Appointment Status         C Appointment Date       C Case Number       Telephone Interview       Filter         C Select Date       In-Center Interview       Potential IVRS       Falled to Keep         Wednesday, July 28.       C Case Name       Original Appointment date       None         From:       To:       In-Center Interview       None         July 28.       C Base Name       Original Appointment date       None         July 19.       July 28.       C Case Name       Original Appointment date       None         July 27.       July 28.       Mappintment Case       None       Appointment |
|      | Case No Case Name Spoken Interpreter Appt Date Appt Time LDS<br>Lang Interpreter Appt Date Appt Time Rect                                                                                                    |
|      |                                                                                                    |
|      | Assign LDSS 4826 Contact Reschedule Kept Appointment Failed to Keep Transaction Exit                                                                                                    |

### Recertification Interview Log window

- The Failed to Keep Recertification Interview Log window appears. Select the Prior Month option in the Search by section and the Retrieve tool bar option to display all cases which failed to keep their recertification interview originally scheduled during the prior month;
  - If the status of the interview is unknown and must be verified, select the case from the list and click the **Hold Closing** button.
  - If the failure to keep the interview has been confirmed, select the case from the list and click the **Post Closings to WMS** button;

| Fa<br>Re<br>Lo | ailed to Keep<br>ecertification Interview<br>og window<br>Click Prior | FS POS Version 4.2<br>File Retrieve Print Display<br>Failed To Keep<br>Search By<br>Prior Month<br>C Specify Range<br>From: To: | Recertification Ini                                                                                               | terview Log [C<br>nber<br>e of Casehead or                                           | Center Numb                                                                        | per F40]                                                                                      |                                                                                                    |                                                                        |
|----------------|-----------------------------------------------------------------------|----------------------------------------------------------------------------------------------------|----------------------------------------------------------------------------------------------------|--------------------------------------------------------------------------------------|------------------------------------------------------------------------------------|-----------------------------------------------------------------------------------------------|----------------------------------------------------------------------------------------------------|------------------------------------------------------------------------|
|                | option.                                                               | Case No                                                                                                    | Case Name                                                                                                    | Appt Date                                                                            | Appt Time                                                                          | Appt<br>Status                                                                                | Telephone<br>Interview                                                                                | As<br>To                                                               |
|                | Select<br>case.                                                       | ≺<br>Totals:<br>∓etarFall®0 T0 RegnAppointm<br>Post Closings to<br>WMS                                                          | hents o<br>Assign Resc                                                                                            | hedule Ke                                                                            | pt Appointmen                                                                      | nt <b>(</b> Hold Clos                                                                         | ing Exit                                                                                              | ×                                                                      |
|                |                                                                       | <ul> <li>If the Post</li> <li>Closing to appears. It code Y10 posted to Y the Y10 cluthe user a transmissi</li> </ul>           | t Closings<br>b WMS – F<br>f the Yes b<br>(Failure to<br>WMS for th<br>osing if the<br>bout pendir<br>on of the Y | to WMS<br>S Rece<br>utton is<br>Recertif<br>e case.<br>case is<br>ng TAD<br>10 closi | S buttor<br>rtificati<br>clicked<br>y [No N<br>FS PO<br>not in a<br>transac<br>ng. | n is clicke<br>ion Inter<br>, a transa<br>lotice Re<br>S will pre<br>active (A<br>ctions in ' | ed, the <b>Po</b><br>view Log<br>action with<br>quired]) w<br>event the p<br>C) status a<br>WMS prior | st<br>window<br>closing<br>vill be<br>posting c<br>and wan<br>r to the |
| Po<br>FS<br>In | ost Closing to WMS –<br>S Recertification<br>terview Log window       | Post Closing<br>These cases w                                                                                                   | to ₩MS - FS Re<br>vill be closed for fail                                                                         | <b>certificatio</b><br>ing to keep th                                                | o <b>n Intervi</b> e<br>ne interview.                                              | <b>ew Log</b><br>. Would you like                                                             | × to continue?                                                                                        |                                                                        |
|                | Click <b>Yes</b> to confirm <b>Y10</b> closing.                       |                                                                                                    |                                                                                                    | <u>(es</u>                                                                           | No                                                                                 |                                                                                               |                                                                                                    |                                                                        |

#### Missing or Illegible Telephone Number on Form LDSS-4826

If the telephone number is missing or illegible on page 1 of Form **LDSS-4826**, the Control Worker must execute the following actions:

- Access the LDSS-4826 Received window (from the Recertification Interview Log window via the LDSS-4826 Received button), select In-Center as the Interview Type (leave the Contact Number field blank), and click the OK button;
- The **Recertification Interview Log** window appears. Click the **Reschedule** button;
- The Interview Scheduler window appears. Select the new date and time for the In-Center interview and click the OK button. This automatically generates the Notice of Food Stamp Recertification Appointment (W-129RR) form that must be mailed to the participant;
- Place the recertification packet in the appropriate tickler file based on the interview date.

| Interview Scheduler<br>window            | Interview Scheduler This window will allow you to reschedule the recertification interview. Please enter the new date and time. The appointment cannot be in the past. |
|------------------------------------------|----------------------------------------------------------------------------------------------------|
| Enter new<br>interview date<br>and time. | Appointment Date : Menday May 19,2006 V<br>Appointment Time : 09 V : 00 V III V                                                                                        |
|                                          | OK Cancel                                                                                                    |

#### Participant Telephone Calls to the NCA FS Center

If the participant calls the NCA FS Center to request an in-person interview instead of a telephone interview, the Control Worker must update the interview preference type in FS POS as follows:

- Access the Recertification Interview Log window;
- Select the case from the list using the applicable date filter(s) and click the **Contact** button;
- The Contact Attempted window appears. Select the In-Center option in the Interview Type field and click the OK button;

|                                          | Contact Attempted                                                                                                    |
|------------------------------------------|----------------------------------------------------------------------------------------------------|
|                                          | Case Number:<br>Case Name:<br>Casehead Name:<br>Casehead Name:<br>Contact Number:<br>Requested call time:<br>Contact Attempt 1<br>Did you successfully contact the client? ^ Yes ^ No<br>Date that the contact was attempted?<br>Time that the contact was attempted?<br>Contact Attempt 2<br>Did you successfully contact the client? ^ Yes ^ No<br>Date that the contact was attempted?<br>Time that the contact was attempted?<br>Did you successfully contact the client? ^ Yes ^ No<br>Date that the contact was attempted?<br>Time that the contact was attempted?<br>Time that the contact was attempted? |
| Indicate<br>requested<br>interview type. | Comments:                                                                                                    |
|                                          | OK Cancel                                                                                                    |

 The Recertification Interview Log window reappears. Select the Reschedule button to record the new date and time for the interview; The Interview Scheduler window appears. The Worker must select a new date and time for the interview and click the OK button. This automatically generates Form W-129RR that must be mailed to the participant. The recertification interview can be rescheduled even if the participant did not submit the LDSS-4826.

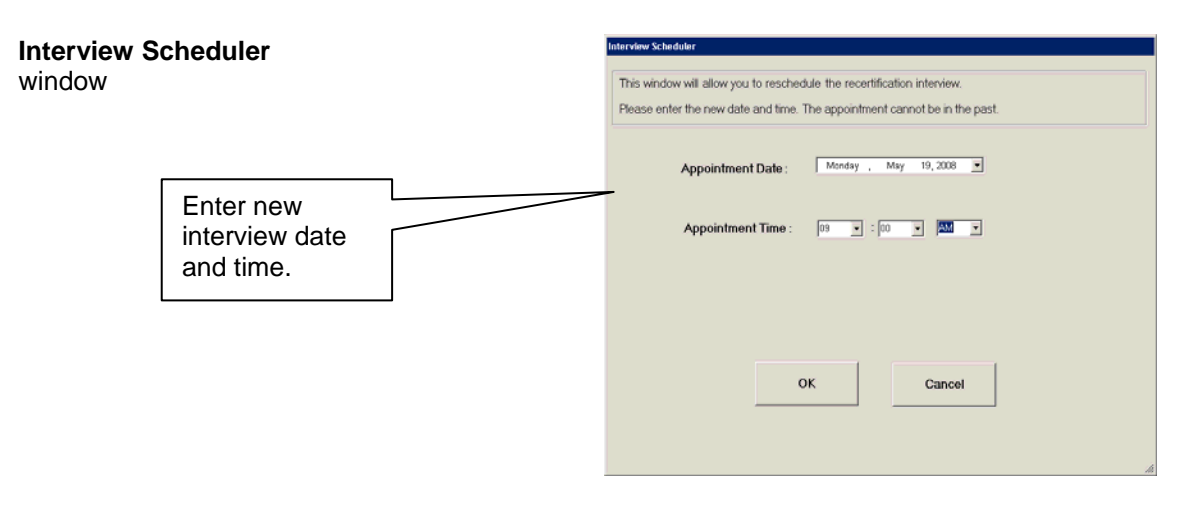

- to request a different date/time for the telephone interview instead of the date/time indicated on the recertification packet the Control Worker must do the following:
  - Record the requested date/time on the LDSS-4826 Received window (accessed from the Recertification Interview Log window via the LDSS-4826 Received button) by selecting Yes to the "Did the applicant request a new call time?" question and selecting the date and time in the corresponding drop-down fields;

|                                          | LDSS-4826 Received                                                                  |
|------------------------------------------|-------------------------------------------------------------------------------------|
|                                          | Case Number: 00010002869F<br>Case Name: ISSUANCE EFS<br>Casehead Name: Efs Issuance |
|                                          | Mail Returned or Undelivered?                                                       |
|                                          | Date of returned or undelivered mail:                                               |
|                                          | Date LDSS-4826 Received:                                                            |
| Enter new<br>interview date<br>and time. | Envelope Post-Mark Date:                                                            |
|                                          | Contact Number:                                                                     |
|                                          | Did the applicant request a new call C Yes C No                                     |
|                                          | Uate:                                                                               |

 Access the Recertification Interview Log. Click the Reschedule button;

 The Interview Scheduler window will appear. Select a new date and time for the interview and click the OK button. This automatically generates the Notice of Rescheduled Food Stamp Telephone Recertification Interview (W-908F) that must be mailed to the participant.

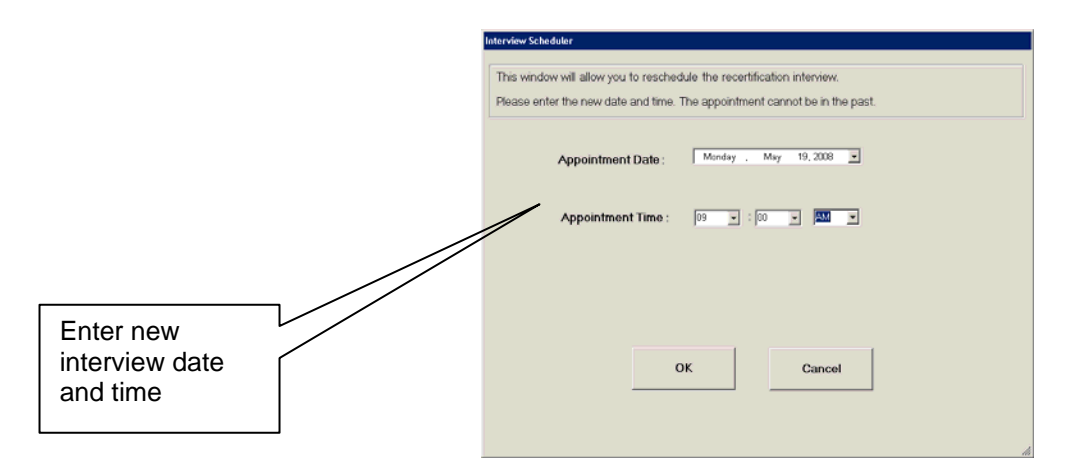

**Note**: Form **W-908F** will automatically generate for <u>telephone</u> appointments. Form **W-129RR** will automatically generate for <u>In-Center</u> appointments. Workers must ensure that the correct appointment type is indicated on the **Contact Attempted** window.

See PB #10-95-OPE for more information on Form **W-908F**.

 to report a different telephone number to call for the interview the Control Worker must record the new contact number on the Contact Attempted window (accessed from the Recertification Interview Log window via the Contact button) by selecting Yes to the New Contact Number field, entering the telephone number in the Contact Number field, and clicking the OK button.

|                 | Contact Attempted                                                               |                                                                                                    |
|-----------------|---------------------------------------------------------------------------------|----------------------------------------------------------------------------------------------------|
|                 | Case Number:<br>Case Name:                                                      | L                                                                                                    |
|                 | Contact Number: Extension:<br>Requested call time:                              |                                                                                                    |
|                 | Contact Attempt 1<br>Did you successfully contact the client? C Yes C No        | Contact Attempt 2<br>Did you successfully contact the client? C Yes C No                                                         |
|                 | Date that the contact was attempted?                                            | Date that the contact was attempted?                                                                                             |
|                 | Contact Attempt 3<br>Did you successfully contact the client? C Yes C No        | Contact Attempt 4<br>Did you successfully contact the client? C Yes C No                                                         |
|                 | Date that the contact was attempted?       Time that the contact was attempted? | Date that the contact was attempted?     10/04/2007       Time that the contact was attempted?     Image: Contact was attempted? |
|                 | Comments:                                                                       |                                                                                                    |
| Enter new       | Interview Type: Telephone 🗇 In-Center                                           |                                                                                                    |
| contact number. | New Contact Number: • Yes • No                                                  |                                                                                                    |
|                 | ·                                                                               | OK Cancel                                                                                                    |

Participants contacting the Center to schedule an appointment during the last month of the certification period must be accommodated. Same day walk in appointments must be recorded on the Recertification Interview log. Appointments scheduled for the future must also be scheduled on the log. Eligibility Specialists must ensure that the correct Appointment Type, Telephone or In-center, is recorded on the log.

#### PROGRAM IMPLICATIONS

Medical Assistance (MA) Implications

There are no MA implications.

#### LIMITED ENGLISH SPEAKING ABILITY (LESA) AND HEARING IMPAIRED IMPLICATIONS

For Limited English-Speaking Ability (LESA) and hearing-impaired applicants/participants, make sure to obtain appropriate interpreter services in accordance with PD #10-12-OPE and PD #08-20-OPE...

### FAIR HEARING

| Avoidance/<br>Resolution | To avoid inappropriate adverse actions, process all changes of address<br>and address corrections immediately. Ensure that the address is<br>complete, including any "in care of" designation and the apartment<br>number. Prior to initiating a case closing for inability to locate, review the<br>case record documentation and WMS to ensure that all information<br>corresponds.                                                                                                    |
|--------------------------|----------------------------------------------------------------------------------------------------|
| Conferences              | If an applicant/participant comes to the NCA FS Center and requests a conference, the Receptionist must alert the Center Manager's designee that the applicant/participant is to be seen.                                                                                                    |
|                          | If the applicant/participant contacts the Eligibility Specialist directly, advise<br>the applicant/participant to call the Center Manager's designee. In Model<br>Offices, the Receptionist at Main Reception will refer the<br>applicant/participant to NCA General who will then issue a FS<br>Conf/Appt/Problem ticket to the applicant/participant to route him/her to<br>the NCA FS Reception area. The NCA FS Receptionist will alert the<br>Center Manager once the applicant/participant is called to the NCA FS<br>Reception desk.          |
|                          | The Center Manager's designee will listen to and evaluate the applicant's/participant's complaint regarding the case closing. The applicant/participant must provide current verification of address to resolve the issue. After reviewing the documentation, case record, and discussing the issue with the Group Supervisor/Eligibility Specialist, the Center Manager's designee will make a decision. The Center Manager's designee will decide to resolve or defend the case based on all factors and on whether the case was closed correctly. |
|                          | The Center Manager's designee is responsible for ensuring that further appeal by the applicant/participant through a Fair Hearing request is properly controlled and that appropriate follow-up action is taken in all phases of the Fair Hearing process.                                                                                                    |
| Evidence Packets         | All Evidence Packets must contain a detailed history (e.g., copies of FS POS "Case Comments" and/or NYCWAY "Case Notes" screens, History Sheet ( <b>W-25</b> ), copies of relevant WMS screen printouts, notices sent, and other documentation relevant to the action taken.                                                                                                    |

| REFERENCES | 01 ADM 8              |
|------------|-----------------------|
|            | GIS 08 TA/DC018       |
|            | 18NYCRR 387.7(i)      |
|            | 18NYCRR 387.17 (f)(3) |
|            |                       |

RELATED ITEMS PD #09-43-SYS PB #10-95-OPE PD #10-36-OPE PD #11-11-EMP PD #11-01-ELI PB #11-45-OPE PB #11-50-SYS

-

Please use Print on Demand to obtain copies of forms.

| BRC-901D     | Food Stamp Telephone Recertification                 |
|--------------|------------------------------------------------------|
|              | (Rev. 11/14/08)                                      |
| BRC-901D (S) | Food Stamp Telephone Recertification (Spanish)       |
|              | (Rev. 11/14/08)                                      |
| W-706B       | Food Stamp Program Pending Applications Control      |
|              | (Rev. 11/14/08)                                      |
| W-901F       | Incomplete Food Stamp Recertification Form           |
|              | (Rev. 4/3/09)                                        |
| W-901F (S)   | Incomplete Food Stamp Recertification Form (Spanish) |
|              | (Rev. 4/3/09)                                        |
| W-908F       | Notice of Rescheduled Food Stamp Telephone           |
|              | Recertification Interview (9/7/10)                   |
| W-908F (S)   | Notice of Rescheduled Food Stamp Telephone           |
|              | Recertification Interview (Spanish) (9/7/10)         |

#### MORE CONVENIENT:

You can recertify for **FOOD STAMPS** from your own home.

#### EASIER:

No more having to travel by bus or train to the FOOD STAMP CENTER for recertification.

#### SAVE TIME:

Without all that running around, you will have more time for work, family and friends.

For more information contact the HRA Infoline: 1-877-472-8411

Or

The City of New York Infoline: 311

Or

visit our Website: http://www.nyc.gov/hra

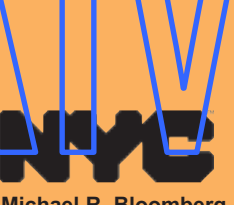

Michael R. Bloomberg Mayor

Human Resources Administration Department of Social Services

Robert Doar Commissioner

Copyright 2008, The City of New York Human Resources Administration/Department of Social Services. For permission to reproduce all or part of this material contact the New York City Human Resources Administration.

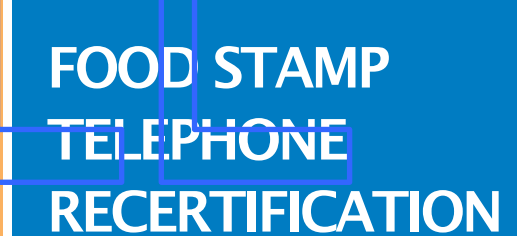

20

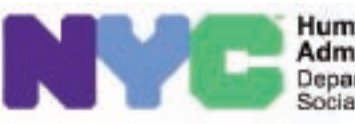

Human Resources Administration Department of Social Services BRC-901D LLF

Rev. 11/14/2008

## FOOD STAMP TELEPHONE RECERTIFICATION

## WHY?

To make the **RECERTIFICATION** process for **FOOD STAMPS** easier and more convenient for you.

## WHEN?

Telephone interviews can be scheduled instead of your having to go to **THE FOOD STAMP CENTER** for the interview.

### WHERE?

We will call the telephone number that you provided to us.

#### **Rights and Responsibilities**

By calling **877-472-8411** or **311** you may receive client informational booklets regarding:

- 1) What You Should Know About Your Rights and Responsibilities, when applying for or receiving benefits.
- 2) What You Should Know about Social Services Programs.
- 3) What You Should Know if You Have an Emergency.
- Or visit our Website: http://www.nyc.gov/hra

### **Frequently Asked Questions**

#### **Question:**

What is Telephone Recertification?

#### Answer:

Your interview for Food Stamp recertification is done over the telephone instead of you having to ravel to the Food Stamp Center.

**Ouestion:** 

How will I know if I can participate in Telephone Recert fication?

Answei:

Answer

You wil receive instructions and information in your next recertification packet.

#### **Question:** When will be called?

We will call you on the date and time recorded on your recertification appointment letter; <u>but only if we've received your</u> <u>completed, signed application.</u>

#### Question:

What if I need a different time or want to use a different telephone number?

#### Answer:

When you receive your recertification packet a telephone number will be provided to call and change the appointment date, time or contact telephone number.

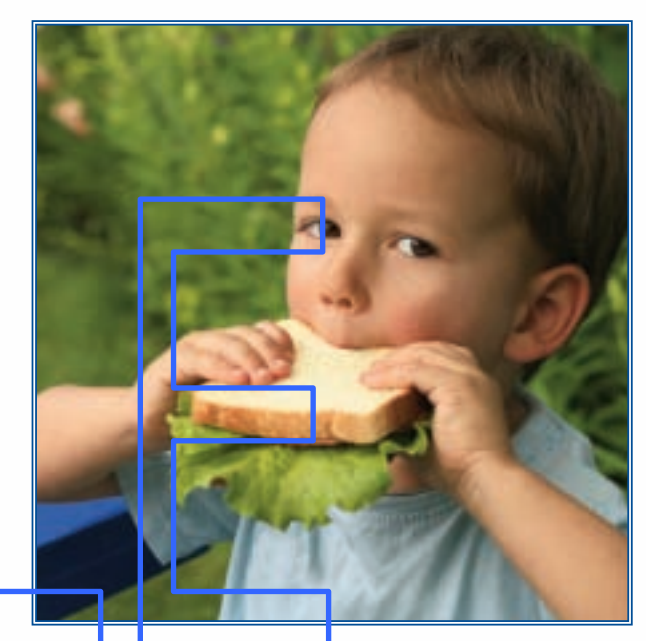

**Question:** What if I miss the call?

#### Answer:

You will be able to reschedule your appointment.

#### Question:

What if I need to send in new documents like pay stubs or a birth certificate?

#### Answer:

You will be asked to mail any necessary documents to your Food Stamp Center (copies, not originals).

#### MÁS CONVENIENTE: puede recertificar para CUPONES PARA ALIMENTOS desde su propio hogar.

#### MÁS FÁCIL:

ya no tiene que tomar autobuses o trenes para ir al **CENTRO DE CUPONES PARA ALIMENTOS** para su **recertificación**.

#### AHORRA TIEMPO:

con menos diligendias por hacer tendrá más tiempo para su trabajo, su familia y sus

amistades.

Para más información comuniquese con la Línea Informativa (Infoline) de HRA: 877-472-8411

#### 0

con la Línea Informativa de la Ciudad de Nueva York (The City of New York Infoline): **311** 

#### 0

visite nuestra Página de Internet: http://www.nyc.gov/hra

Michael R. Bloomberg Alcalde

Administración de Recursos Humanos Departmento de Servicios Sociales

Robert Doar Comisionado

Derechos de propiedad intelectual 2008, Ciudad de Nueva York. Administración de Recursos Humanos/Departamento de Servicios Sociales. Para solicitar permiso para reproducir la totalidad o parte de este material, comuníquese con la Administración de Recursos Humanos de la Ciudad de Nueva York. REGUNTAS

20

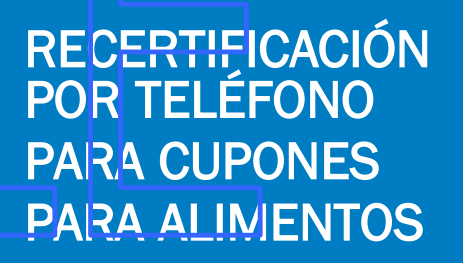

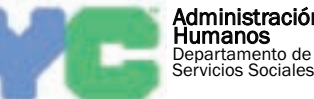

#### Administración de Recursos Humanos Departamento de Servicios Sociales

BRC-901D (s) LLF Rev. 11/14/2008

### RECERTIFICACIÓN POR TELÉFONO DE CUPONES PARA ALIMENTOS

## ¿POR QUÉ?

Para que el proceso de **RECERTIFICACIÓN de CUPONES PARA ALIMENTOS** sea más fácil y conveniente para usted.

## ¿CUÁNDO?

Las entrevistas telefónicas pueden ser programadas en vez de usted ir en persona al **CENTRO DE CUPONES PARA ALIMENTOS**.

# ¿DÓNDE?

Llamaremos al número de teléfono que usted nos proporcione en el Formulario de Petición de Hora de Llamada (Call Tirne Request Form).

#### Derechos y Responsabilidades

Si llama al 877-472-8411 o 311 puede recibir folletos de información al cliente sobre:

- 1) Lo Que Usted Debe Saber Sobre Sus Derechos y Responsabilidades, al solicitar o recibir beneficios.
- 2) Lo Que Usted Debe Saber Sobre Programas de Servicios Sociales.
- 3) Lo Que Usted Debe Saber en caso de Emergencia.
- O visite nuestra Página de Internet:
- Or visit our Website: http://www.nyc.gov/hra

### **Preguntas Frecuentes**

#### Pregunta:

¿En qué consiste la Recertificación por Teléfono?

#### **Respuesta:**

Su entrevista para recertificación de Cupones para Alimentos se realiza por teléfono en vez de usted tener que presentarse al Centro Oficina de Cupones para Alimentos.

#### Pregunta:

¿Cómo sé si puedo participar en Recertificación por Teléforio?

#### Respuesta:

Su Centro de Cupones/pero Alimentos ha sido seleccionado para este provecto piloto. Usred recibirá instrucciones e información en su próximo paquete de recettificación.

#### Pregunta:

¿Cuándo recibiré la llamoda telefónica?

#### Respuesta:

Le llamare mos cuando recibamos su solicitud llenada y firmada Llamaremos además según la información proporcionada en <u>el</u> Formulario de Petición de Hora de Llamada. Este formulario se encuentra en la última página del Aviso de Recertificación que usted recibirá en breve por correo.

#### Pregunta:

¿Qué tal si necesito una hora diferente o si deseo utilizar otro número de teléfono?

#### **Respuesta:**

El paquete de recertificación que usted recibirá contendrá un formulario para solicitar una hora más conveniente y proporcionar un número de teléfono por el cual se le pueda conseguir

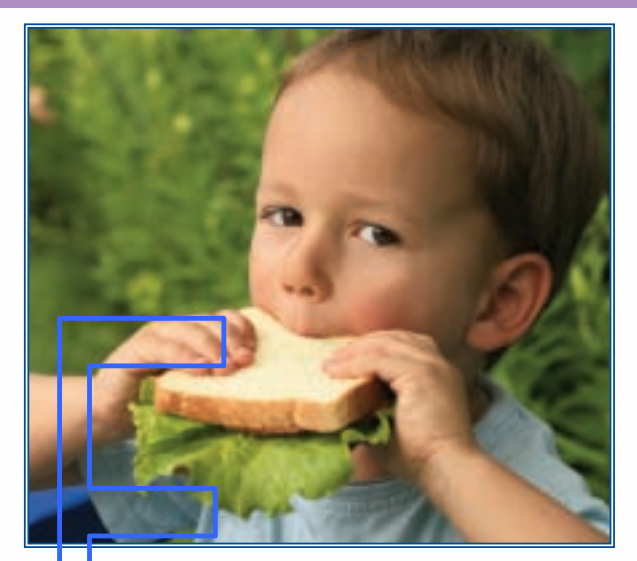

#### Pregunta:

¿Qué tal si no estoy para contestar la Ilamada?

#### Respuesta:

En baso de que ho podamos comunicarnos con usted de antemano, le llamaremos en al día/hora programados según indique su Aviso de Recertificación. Dicha llamada sólo se realizará si usted envió la solicitud firmada.

#### Pregunta:

¿Qué tal si tengo que enviar nuevos documentos tales como talones de paga o actas de nacimiento?

#### **Respuesta:**

Le pediremos que envíe por correo a la Centro de Cupones para Alimentos cualquier documento necesario (no envíe documentos originales, sólo fotocopias).

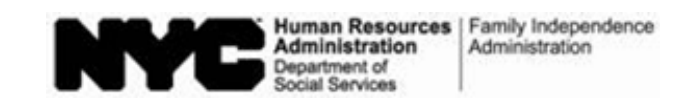

#### Food Stamp Program Pending Applications Control

"A" Group Number: \_\_\_\_\_

Card Number: \_\_\_\_\_

Food Stamp Action Control Date FS Mail/Fax 25th Case Worker's 30th Appl. Case Name Interview Day Name Day Number Appl. Returned No Signature Expe-Single RFI Due Decision Filed Date Rec'd Deferred Accept Reject dited Issue Only Date Comments 

Group/Section: \_\_\_\_\_

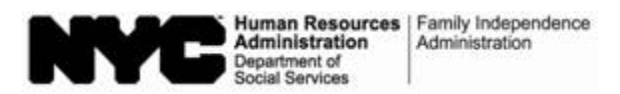

| Date:                  |  |
|------------------------|--|
| Case Number:           |  |
| Case Name:             |  |
| NCA Food Stamp Center: |  |

#### **Incomplete Food Stamp Recertification Form**

On\_\_\_\_\_, you returned your recertification application and documents to conduct a telephone recertification interview. In order to accept and process your Food Stamp Recertification, your signature is required on page 5 of the application.

- There was no signature on page 5 of your recertification application. We are returning a copy of your application to you. Please sign page 5 of the copy of your application and immediately return it in the enclosed postage-paid envelope. We are retaining your original application on file so we may prepare for and conduct your telephone recertification eligibility interview. However, the recertification process will not be considered complete until we receive your required signature.
- There were no signatures on any pages of your application. We are returning your application and the accompanying documents. Please sign **page 5** of your application and immediately return it with the accompanying documents in the enclosed postage-paid envelope, so that we may conduct the telephone recertification interview.

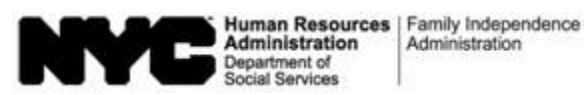

Fecha: \_\_\_\_\_

Número del Caso:

Nombre del Caso: \_\_\_\_\_

Centro de Cupones para Alimentos de No Asistencia en Efectivo:

#### Formulario Incompleto para Recertificación de Cupones para Alimentos

El\_\_\_\_\_, usted devolvió su solicitud/y documentos de recertificación para realizar una entrevista de recertificación por telércho. Para poder aceptar y tramitar su formulario de Recertificación de Cupones para Alimentos se requiere/su firma en la página 5 de la solicitud.

- No había firma en la página 5 de su solicitud. Le estamos devolviendo una copia de su solicitud. Favor de firmar la página 5 de la copia de su solicitud y devolveria en el sobre adjunto prepagado de inmediato. Nosotros vamos a guardar su solicitud original en nuestros archivos para poder preparar y realizar su entrevista telefónica de recertificación para elegibilidad. Sin embargo, el trámite de recertificación no se considerará completo hasta que recibainos su firma como debido.
- No había firmas en ninguna de las páginas de su solicitud. Le estamos devolviendo su solicitud y documentación pertinente. Favor de firmar la página 5 de su solicitud y devolverla de inmediato con los documentos pertinentes en el sobre adjunto prepagado, para que podamos realizar el trámite de la entrevista telefónica de recertificación.

Form W-908F LLF 9/7/10

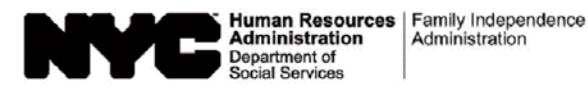

| Date:             |  |
|-------------------|--|
| Case Number:      |  |
| Participant Name: |  |
| Center:           |  |

#### Notice of Rescheduled Food Stamp Telephone Recertification Interview

As you requested, we have rescheduled a telephone recertification interview for you on the date and time listed below. We have also listed the telephone number that we will contact you at.

Telephone interview date: \_\_\_\_\_\_Time: \_\_\_\_\_\_.
Telephone number we will contact you at: \_\_\_\_\_\_.
If you prefer to be contacted at a/different telephone number, please call us at \_\_\_\_\_\_.
If you prefer to be contacted at a/different telephone recertification interview date so that we may update our records.
A certain amount of time is needed to complete an interview, so please allow up to 60 minutes after your scheduled interview time to receive the call and complete the interview.
Once you have completed your telephone recertification interview and you have been informed that you have been recertified, there is NO need for you to come in person to the food starnp office.

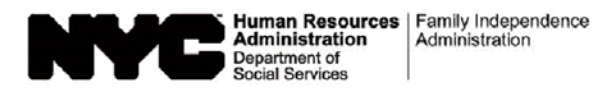

| <br>Fecha:               |  |
|--------------------------|--|
| Número del Caso:         |  |
| Nombre del Participante: |  |
| <br>Centro:              |  |
|                          |  |

#### Aviso de Nueva Entrevista de Recertificación Telefónica de Cupones para Alimentos

A petición suya, hemos reprogramado una entrevista telefónica de recertificación para usted en la fecha y horas a continuación. Además, hemos listado el número de teléfono al cual nos comunicaremos con usted.

| Fecha de la entrevista telefónica: Hora:                                                                          |
|----------------------------------------------------------------------------------------------------|
| Número de teléfono al cual nos comunicaremos con usted:                                                           |
| Si usted prefiere que se le llame a un número de teléfono distinto, favor de llamarnos al                         |
| por lo menos un día antes de la fecha de su entrevista telefórica reprogramada de certificación para que          |
| nosotros podamos actualizar nuestros expedientes.                                                                 |
| Se necesita cierta cantidad de tiempo para levar a cabo una entrevista, de manera que por favor calcule           |
| hasta 60 minutos después de la hora de su entrevista programada para recibir la llamada y realizar la entrevista. |
| Una vez que usted haya levado a cabo la entrevista de recertificación y se le haya informado que ha sido          |
| recerimendo(a), no nene que presentarse en persona a la onema de cupones para alimentos.                          |